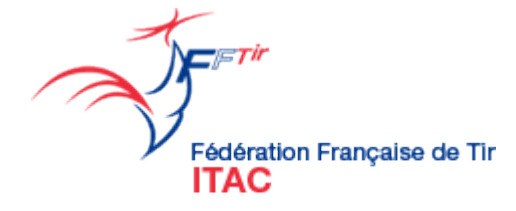

## ITAC

Gestion Internet du Tir, des Avis préalables et des Cartes découvertes

> Guide utilisateur Association Maj. : 27 juin 2016

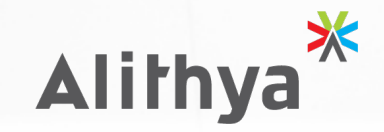

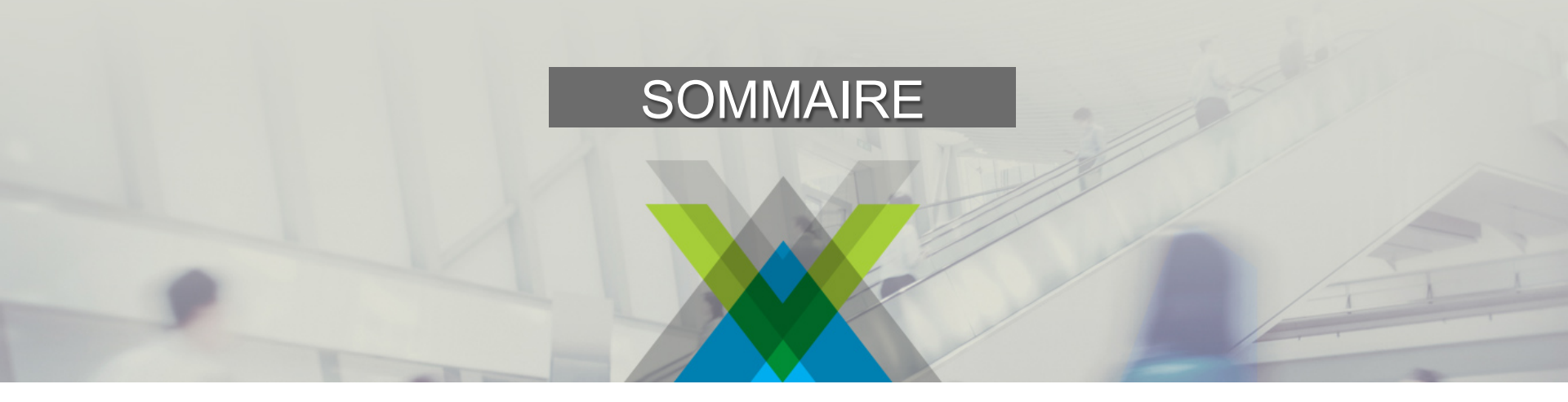

- ACTE 1 : Préambule
- ACTE 2 : Paramétrage
- ACTE 3 : Traitement des licences
- ACTE 4 : Suivi financier
- ACTE 5 : Traitement des spécialités
- ACTE 6 : Suivi des demandes de modifications
- ACTE 7 : Mutations
- ACTE 8 : Avis préalables
- ACTE 9 : Installations de tir
- ACTE 10 : Etats, Requêteur & Statistiques
- ACTE 11 : Service d'E-Mailing

Alithya

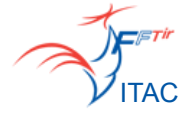

## ACTE 1 : Préambule

- Connexion à l'application
- Recherche de licenciés
- Fiche Licencié

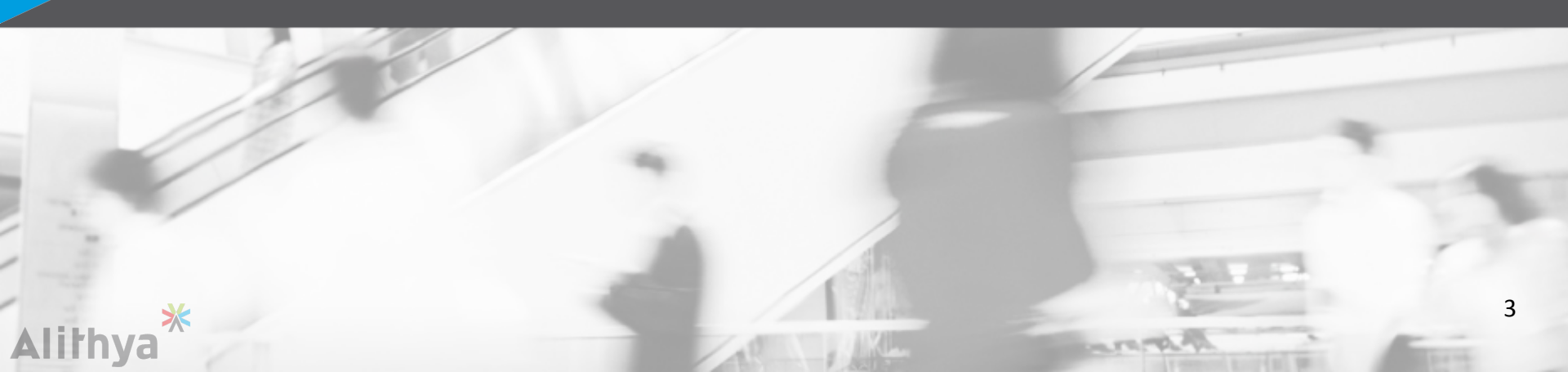

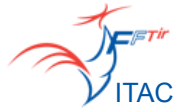

## Connexion à l'application

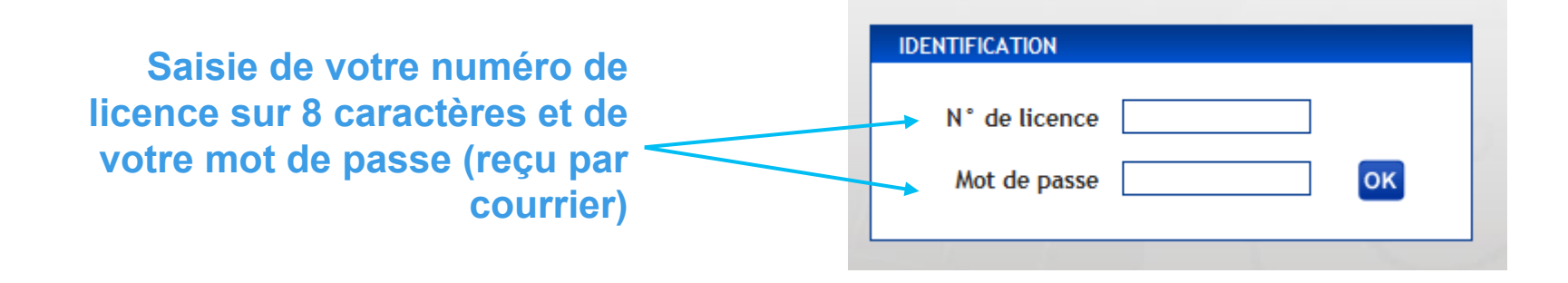

Si vous avez plusieurs mandats, choisissez le mandat avec lequel vous souhaitez vous connecter :

|                               | IDENTIFICATION                                                                                                    |
|-------------------------------|----------------------------------------------------------------------------------------------------|
|                               | N° de licence                                                                                                    |
| Choix du type de<br>connexion | Vous êtes rattaché à plusieurs groupes.         Veuillez sélectionner le groupe avec lequel         vous souhaitez vous connecter :         F.F.Tir - Super Administrateur         F.F.Tir - Super Administrateur         C.J.F. TIR - Gestion Cibles Couleur         C.J.F. TIR - Président d'association         CDT LOIRET - R.D.A. Responsable arbitrage         CENTRE - Président de Ligue |
| Alithya <sup>*</sup>          | CENTRE OUEST - Elu responsable de l'Inter-région<br>F.F.Tir - Consultation +<br>CENTRE - R.R.A. Responsable arbitrage                                                                                                    |

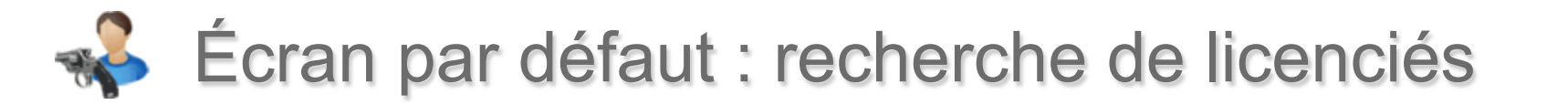

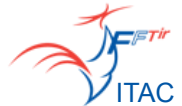

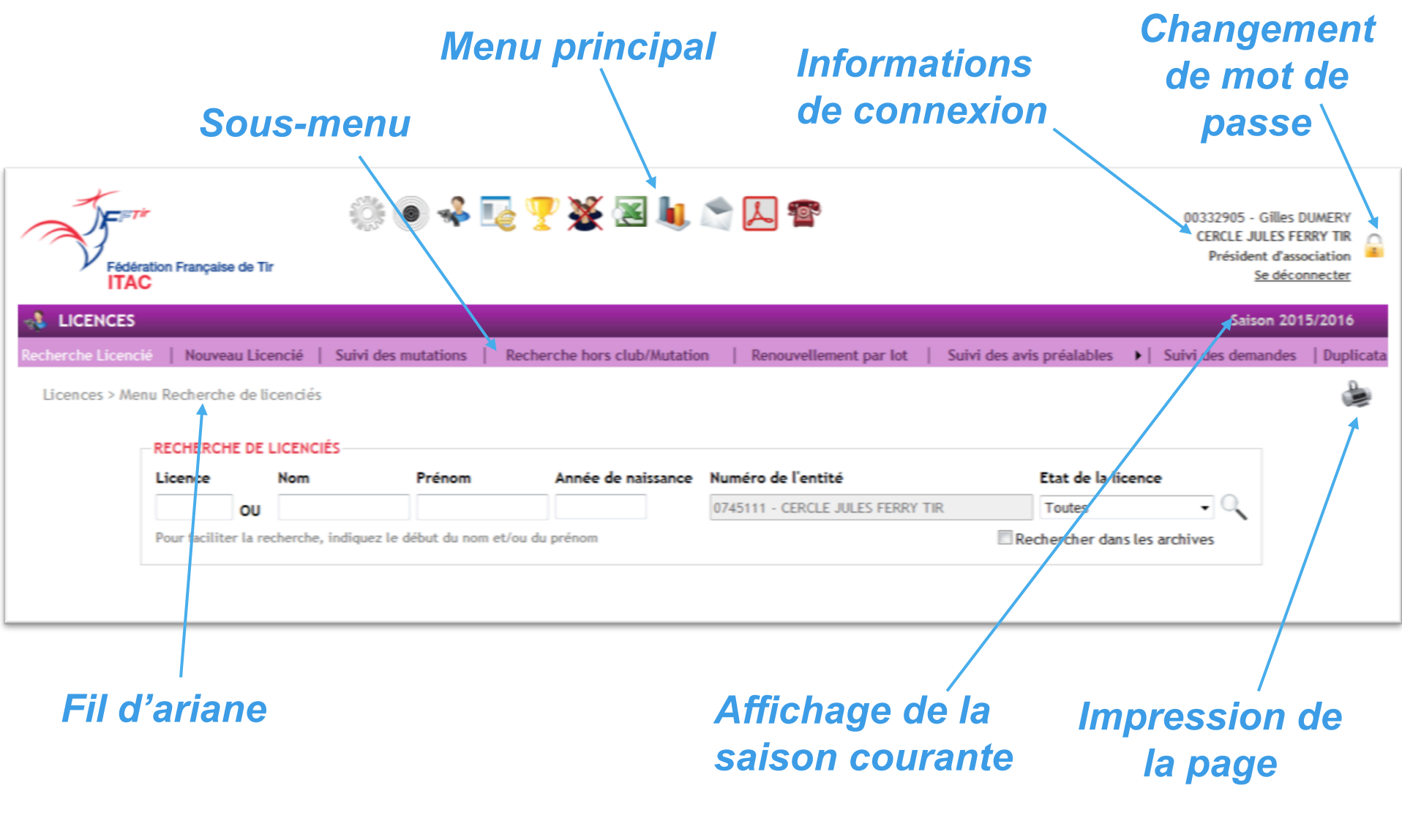

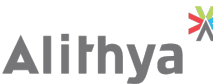

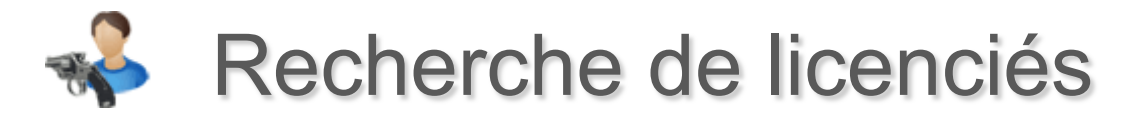

| RECHERCHE DE LICENCIÉS |                    |                    |                       |                                  |                             |  |  |  |
|------------------------|--------------------|--------------------|-----------------------|----------------------------------|-----------------------------|--|--|--|
| Licence                | Nom                | Prénom             | Année de<br>naissance | Numéro de l'entité               | Etat de la licence          |  |  |  |
| OU                     |                    |                    |                       | 0745111 - CERCLE JULES FERRY TIR | Toutes 🔽 🔍                  |  |  |  |
| Pour faciliter la n    | echerche, indiquez | le début du nom et | /ou du prénom         | Re                               | echercher dans les archives |  |  |  |

La recherche de licenciés peut se faire :

- par numéro de licence ou une partie du numéro de licence,

- ou par une partie du nom et/ou prénom et/ou année de naissance.

On peut également filtrer sur l'état de la licence pour la saison courante.

Par défaut la recherche se fait sur les licenciés non décédés, qui sont en cours de validité ou datant de la saison dernière.

En cochant la case « Rechercher dans les archives », on obtient la liste de tous les licenciés de la base de données.

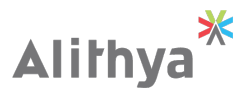

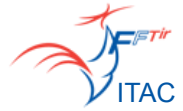

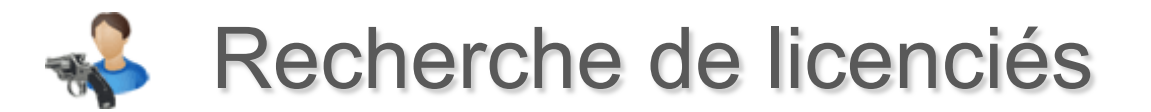

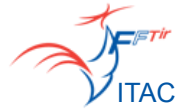

Nombre de licenciés trouvés : 6

#### Tous A B C D E F G H I J K L M N O P Q R S T U V W X Y Z

| N° LICENCE 👻 | DERNIÈRE LICENCE PAYÉE 👻 | NOM 👻    | PRÉNOM 👻 | SEXE 👻 | DATE DE NAISSANCE 👻 | VILLE 👻            | CLUB 👻                        |
|--------------|--------------------------|----------|----------|--------|---------------------|--------------------|-------------------------------|
| 82551563     | S1 - 2016                | BAMOLI   | Nathan   | м      | 01/10/1981          | ROUVRES            | 0728259 - S.T. DREUX          |
| 82558329     | 52 - 2016                | BABAR    | Yohan    | Μ      | 13/06/1990          | COULLONS           | 0745111 - C.J.F. TIR          |
| 02749335     | S2 - 2016                | BAOLI    | Eric     | Μ      | 15/06/1972          | CHARRAY            | 0741249 - A.S.J TIR           |
| 02727477     | S1 - 2016                | BOULMIER | Bart     | Μ      | 11/05/1998          | GUILLY             | 0745170 - FRATERNELLE DE TIGY |
| 02733795     | S3 - 2016                | CARPE    | Noé      | Μ      | 03/07/1980          | CHECY              | 0745274 - SMOC ST-JEAN BRAYE  |
| 03463750     | 52 - 2016                | DUPONT   | Patrick  | Μ      | 06/02/2005          | LES AIX D ANGILLON | 0718265 - S.T. SANCERROIS     |

Le tableau de résultat peut être trié en fonction d'une colonne si on clique sur l'intitulé de celle-ci.

En cliquant sur une ligne, l'utilisateur est redirigé vers la fiche complète du licencié.

#### Astuce :

Pour garder le résultat de votre recherche, il vous suffit de faire un clic droit sur la ligne et de sélectionner « ouvrir dans un nouvel onglet ». Le tableau de recherche est ainsi conservé sur un autre onglet de votre navigateur.

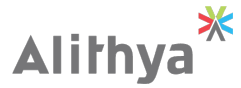

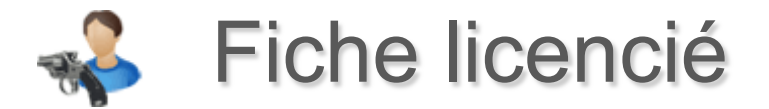

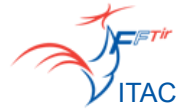

Le haut de la page contient le numéro de la licence, le nom et le prénom du licencié et l'état de la licence pour la saison courante.

Licence N° 00233555 - Jean-Claude BABOT A EN COURS DE VALIDITÉ

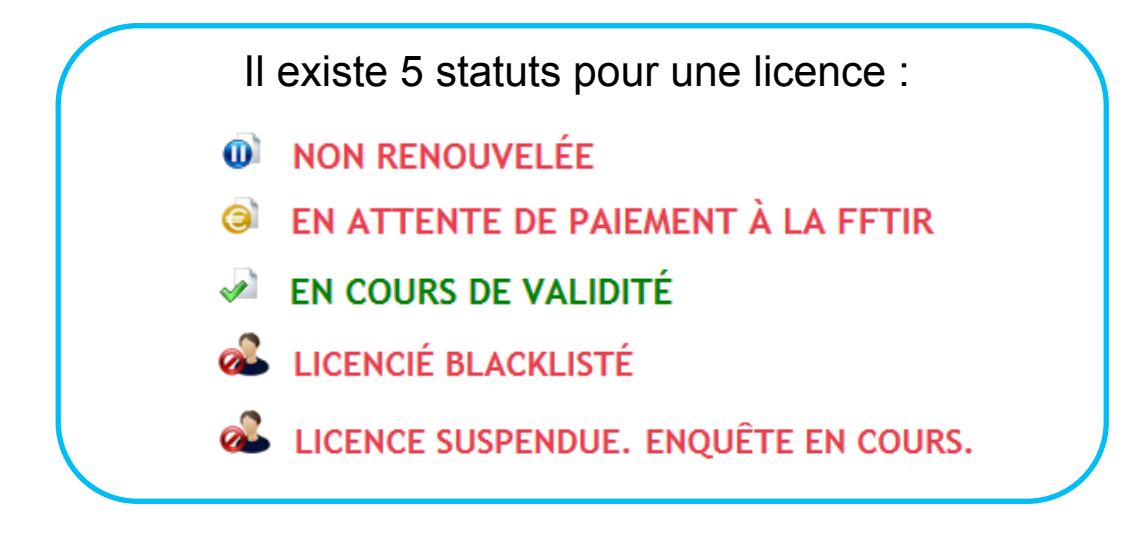

Si le licencié est blacklisté ou la licence est suspendue, **la licence papier n'est pas imprimée** et les actions suivantes ne sont pas possibles :

- Demande de duplicata de licence
- Impression de l'attestation de licence
- Création d'avis préalable

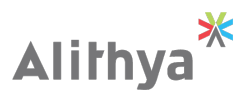

Fiche licencié

ITAC

Ce lien permet de renouveler le licencié pour la saison courante (si la licence n'est pas validée) ou de consulter les prestations souscrites (si la licence est validée)

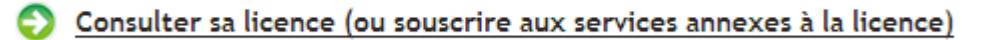

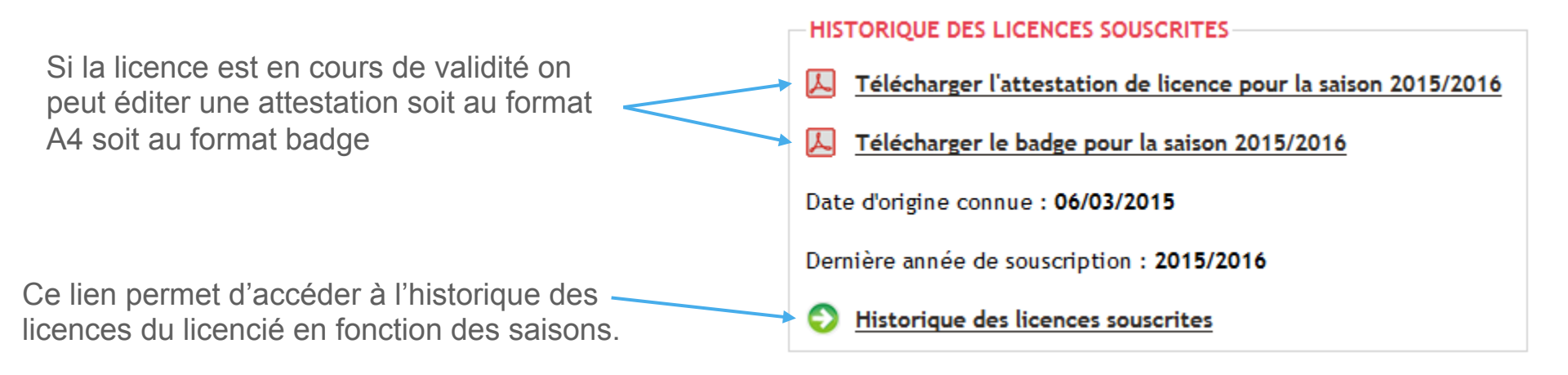

Remarque : Les licences avant 2005 n'ont pas été reprises sur ITAC.

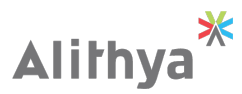

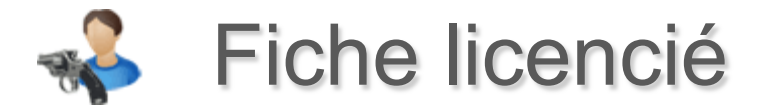

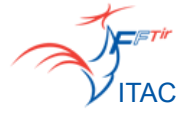

La fiche licencié contient toutes les informations d'un licencié.

Les champs grisés sont non modifiables. Si vous souhaitez les modifier, il faut faire une demande auprès de l'administrateur fédéral.

|                                   | RENSEIGNEMENTS                      |                     |                             |                                             |         |
|-----------------------------------|-------------------------------------|---------------------|-----------------------------|---------------------------------------------|---------|
|                                   | Demande de modifications            |                     |                             |                                             |         |
| INFORMATIONS                      |                                     |                     |                             |                                             |         |
| Nom*                              | M BASILLE                           |                     |                             |                                             |         |
| Prénom*                           | Nathan                              | ]                   | Adresse                     |                                             |         |
| Sexe                              | Μ                                   |                     | Adresse                     | Z RUE DU PETTI PONT                         |         |
| Photo                             | Parcourir Aucun fichier sélectionné | é. Taille max : 500 |                             |                                             |         |
| Catégorie                         | Senior 1                            |                     | CP/Ville                    | 45800 ST JEAN DE BRAYE                      | 0       |
| Ligue                             | 07 - CENTRE                         |                     | Pays                        | FRANCE                                      |         |
| Club                              | <u>0745111 - C.J.F. TIR</u> 🛈       |                     |                             |                                             |         |
| ÉTAT CIVIL<br>Date de naissance*  | 03/06/1990 🛗 (JJ/MM/AAAA)           |                     | COORDONNÉES<br>Télépi<br>M  | hone 02 55 66 77 88<br>obile 06 88 77 66 55 |         |
| Lieu de naissance                 | ORI ÉANS                            |                     | Tél, professio              | onnel                                       |         |
| Aide à la saisie : code postal de | la ville de naissance               |                     | Tél, internat               | ional                                       |         |
| Département de naissance          | 45                                  | Décédé              |                             | Fax                                         |         |
| Pays de naissance                 | FRANCE                              | Handisport          | Сон                         | urriel monadressemail@mail.co               | om      |
| NATIONALITÉ<br>Nationalité F      | RANCE                               | •                   | Mise à jour le : 16/12/2015 | <b>Valider (3</b> )                         | Annuler |
|                                   |                                     |                     |                             |                                             |         |

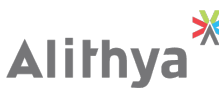

Date et auteur de la dernière mise à jour de la fiche 10

🐳 Fiche licencié

Toutes les demandes faites sont enregistrées et visibles sur la Fiche du licencié. Elles sont traitées par l'administrateur fédéral.

Si la licence est en cours de validité, on peut faire une demande de duplicata. **Celle-ci passe en lot et il faut valider le lot pour finaliser la demande.** 

On retrouve le listing des grades cibles couleur que l'on peut éditer au format PDF avec ou sans fond.

Seuls les formateurs peuvent ajouter/modifier/supprimer un grade cible couleur.

| - SUIVI DES I | DEMANDES                 |                                 |        |           |
|---------------|--------------------------|---------------------------------|--------|-----------|
| 🕖 Non traite  | é 🕡 En cours             | 🕢 Traité                        |        |           |
|               |                          |                                 |        |           |
| TICKET 🗸      | AUTEUR 🗸                 | OBJET 🗸                         | ETAT 🔻 | DEMANDE 👻 |
| TICKET •      | AUTEUR 🔸<br>Sylvie DUCOS | OBJET ↓<br>MODIFICATION ADRESSE | ETAT 🗸 | DEMANDE - |

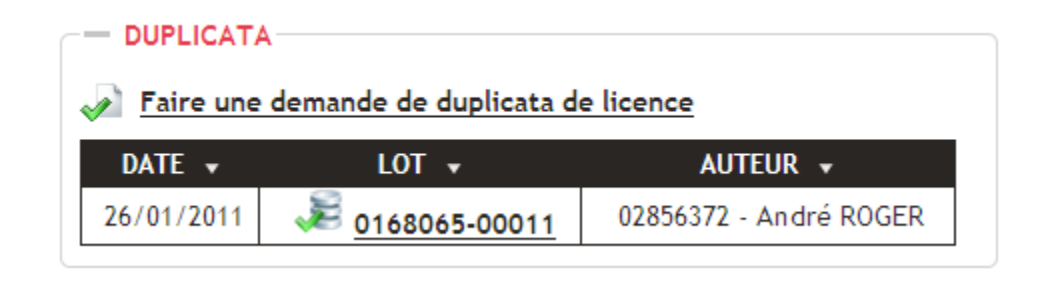

#### — GRADES CIBLES COULEUR –

Afficher l'image de fond pour l'édition

| GRADE CIBLE COULEUR 👻 | VALIDATION 👻 | EDITION   |   |
|-----------------------|--------------|-----------|---|
| Arc en ciel           | 01/06/2009   | <u>لم</u> | 8 |
| Cible Marron          | 02/05/2008   | A         | 8 |
| Cible Bleue           | 24/01/2005   | 4         | 8 |

#### 🕑 Nouveau Grade Cible Couleur

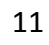

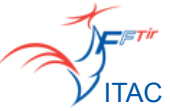

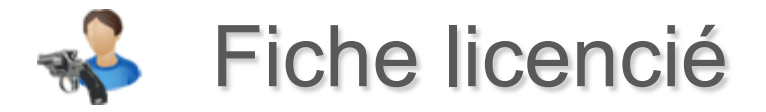

L'historique des mutations apparaît sur la fiche du licencié.

On retrouve le listing des avis préalables sur la Fiche du licencié.

Si toutes les conditions d'obtention d'un avis préalable sont réunis, on peut en faire la demande.

L'historique de blacklistage/déblacklistage d'un licencié apparaît sur sa fiche.

| MUTATIONS              |        |                        |                                |  |  |  |
|------------------------|--------|------------------------|--------------------------------|--|--|--|
| DEMANDE + VALIDATION + | ETAT 👻 | ANCIENNE ASSOCIATION 👻 | NOUVELLE ASSOCIATION 👻         |  |  |  |
| 24/01/2011 26/01/2011  | \$     | 2497206 - A.C.O.M.     | 0585002 - S.T. PAYS RIEZ & VIE |  |  |  |

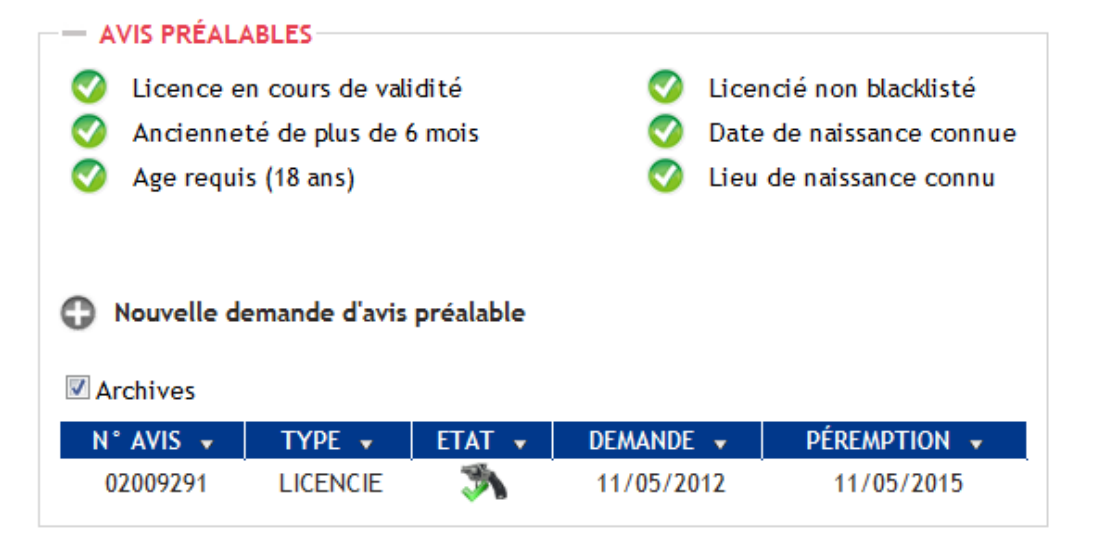

#### --- HISTORIQUE DE BLACKLISTAGE

| DATE 🔻     | ACTION 👻        | RAISON 👻      | AUTEUR 👻                     |
|------------|-----------------|---------------|------------------------------|
| 12/05/2016 |                 | Incarcération | Gilles DUMERY (00332905)     |
| 12/05/2016 | Licencié bloqué | Incarcération | Philippe CROCHARD (00222249) |

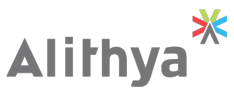

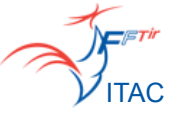

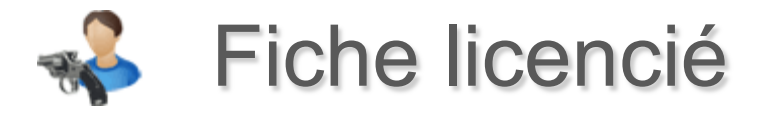

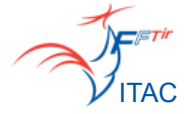

Afficher l'image de fond pour l'édition

--- CATÉGORIE ESPOIRS

Les derniers diplômes spécialistes apparaissent sur la fiche (les autres sont en historique).

On peut éditer un diplôme au format PDF avec ou sans fond.

| 0 | Nommer | comme | Catégorie | Espoirs |
|---|--------|-------|-----------|---------|
|---|--------|-------|-----------|---------|

- MÉDAILLES-

| ETAT                                                                                                    | DIPLOME 👻 | NIVEAU 👻             | VALIDATION + | PÉREMPTION 👻 | EDITION   | HISTORIQUE |   |
|----------------------------------------------------------------------------------------------------|-----------|----------------------|--------------|--------------|-----------|------------|---|
| Image: A start of the start of the start          | Médailles | Commandeur (Vermeil) | 01/01/2009   | 01/01/2099   | <u>لم</u> | 0          | 8 |
| <ul> <li>Image: A start of the start of the start of</li></ul> | Médailles | Officier (Argent)    | 01/05/2007   | 01/05/2099   | Z         | 0          | 8 |
| <b></b>                                                                                                    | Médailles | Médaille Argent J-S  | 01/01/2006   | 01/01/2099   | 7         | 0          | 8 |
| <b></b>                                                                                                    | Médailles | Palmes académiques   | 15/04/2003   | 15/04/2099   | 人         | 0          | 8 |
| <b></b>                                                                                                    | Médailles | Médaille Bonze J-S   | 21/02/2000   | 21/02/2099   | 7         | 0          | 8 |
| <b></b>                                                                                                    | Médailles | Chevalier (Bronze)   | 01/01/1996   | 01/01/2099   | L         | 0          | 8 |

Nommer comme Médailles

| - ARE                                                                                                    |             |          |              |              |         |            |   |
|----------------------------------------------------------------------------------------------------|-------------|----------|--------------|--------------|---------|------------|---|
|                                                                                                    |             |          |              |              |         |            |   |
| ETAT                                                                                                    | DIPLOME 🔻   | NIVEAU 🔻 | VALIDATION 👻 | PÉREMPTION 👻 | EDITION | HISTORIQUE |   |
| <ul> <li>Image: A start of the start of the start of</li></ul> | ISSF Cible  | Régional | 24/10/2009   | 27/10/2014   | Y       | 0          | 8 |
| O No                                                                                                    | ommer comme | Arbitre  |              |              |         |            |   |

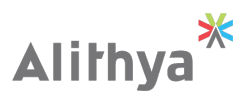

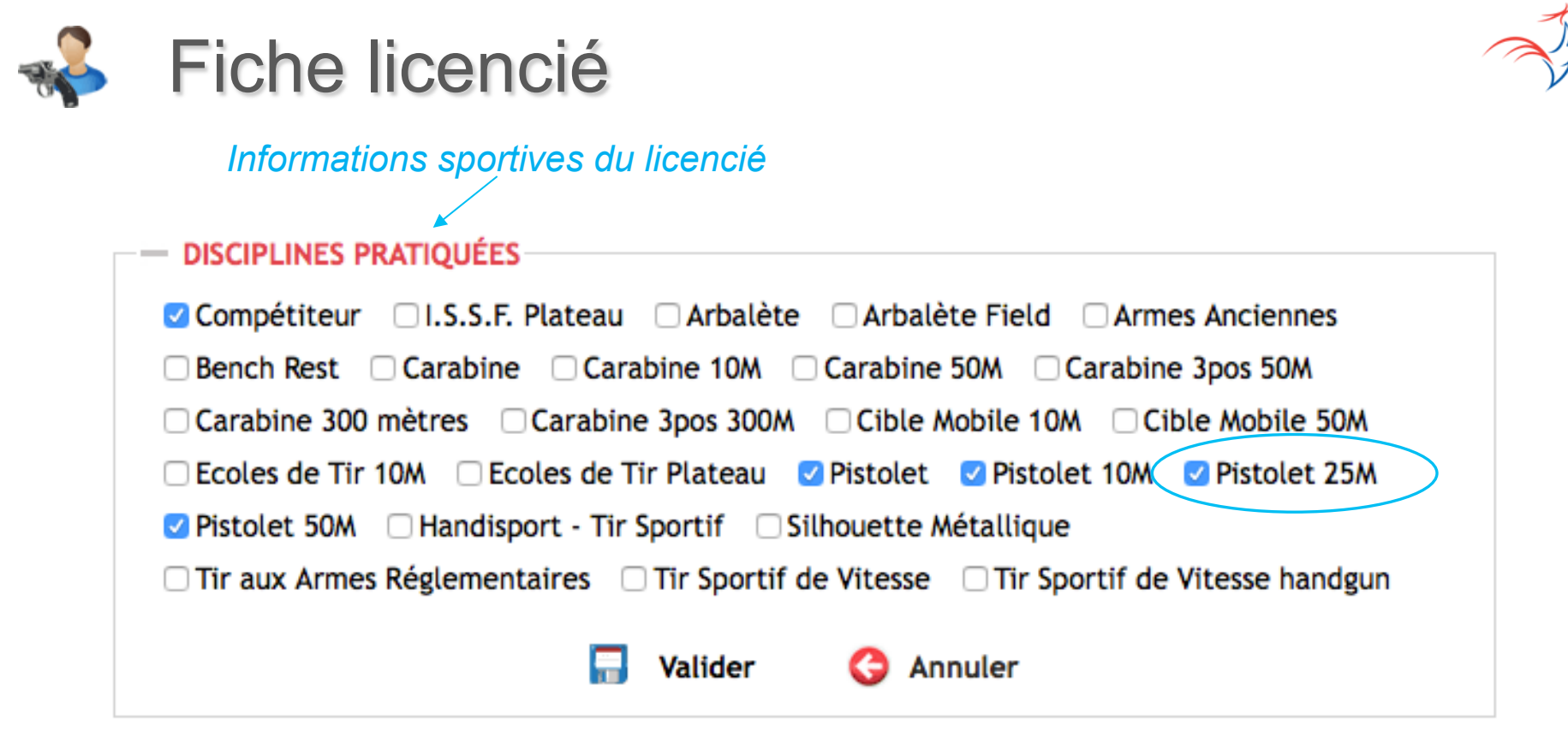

Vous pouvez maintenant identifier la pratique sportive de votre licencié ce qui vous permettra :

De faire des mailings ciblés à travers l'emploi de l'outil E-MAILING
 De faire des statistiques à travers l'emploi de l'outil REQUÊTEUR
 De lire le résultat de votre saisie dans l'outil STATISTIQUES -Tableau de bord

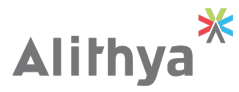

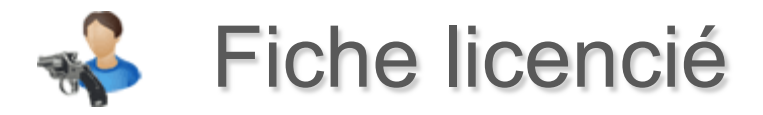

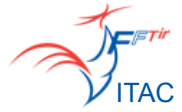

L'icône impression sur la Fiche Licencié vous permet d'éditer la fiche du licencié au format PDF.

| Licence N      | ° 🦳 (     | 045102                           |                | Y             |   |            | 0 |
|----------------|-----------|----------------------------------|----------------|---------------|---|------------|---|
| EN COUR        | (20)      |                                  |                |               |   |            |   |
| Date d'origine | : 01/09/1 | 986                              |                |               |   |            |   |
| Dernière anné  | ée de sou | scription :                      | 2010/2011      |               |   |            |   |
|                |           |                                  |                |               | _ |            |   |
| Sexe           |           | М                                |                |               |   | Décédé     |   |
| Catégorie d'â  | ge        | Seniors 2                        |                |               |   | Handisport |   |
| Ligue          |           | 07 - LIGU                        | e régionale de | TIR DU CENTRE |   |            |   |
| Club           |           | 0745111 - CERCLE JULES FERRY TIR |                |               |   |            |   |
| Date de naiss  | sance     | 18/05/1957                       |                |               |   |            |   |
| Lieu de naiss  | ance      | Orléans                          |                |               |   |            |   |
| Pays de nais   | sance     | FRANCE                           |                |               |   |            |   |
| Nationalité    |           | FRANCE                           |                |               |   |            |   |
| Adresse        |           |                                  |                |               |   |            |   |
| Adicosc        |           | 45800 ST                         | JEAN DE BRAYE  |               |   |            |   |
|                |           |                                  |                |               |   |            |   |
| Téléphone      | 02        |                                  |                |               |   |            |   |
| Mobile         | 06        |                                  |                |               |   |            |   |
| Bureau         | 06        |                                  |                |               |   |            |   |
| Fax            | 02        |                                  |                |               |   |            |   |
| Email          | gilles.du | umery@wa                         | nadoo.fr       |               |   |            |   |

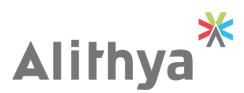

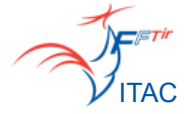

## ACTE 2 : Paramétrage

- Relevé d'identité bancaire
- Principe de délégation
- Accès Entités
- Comité directeur

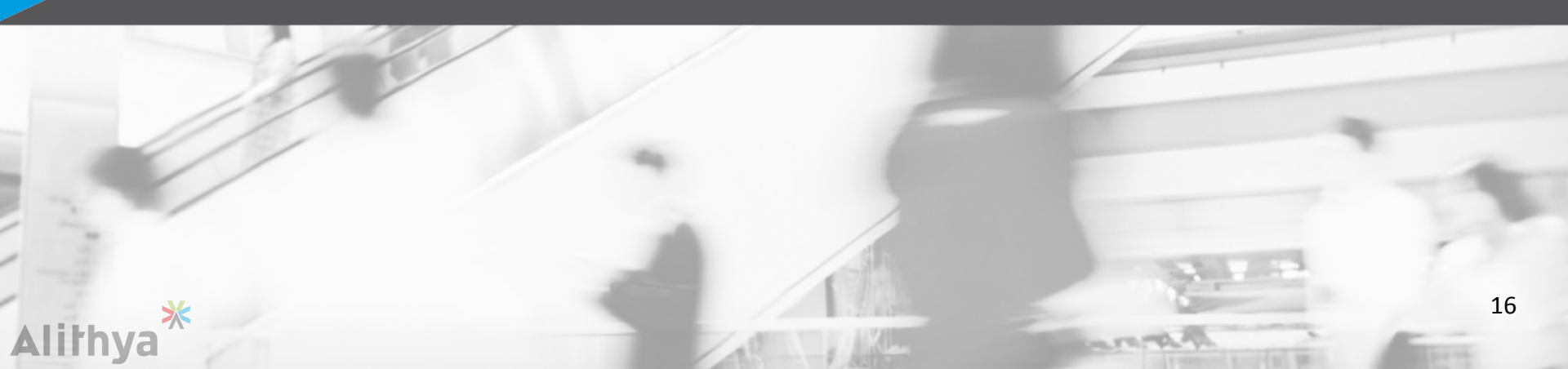

# Relevé d'identité bancaire

### Enregistrer un IBAN vous permet de payer par prélèvement

| 🔅 PARAMÉTRAGE      |                    |                                                                                              |                                                                              |                                 |          | Saison 201                                       | 5/2016                         |
|--------------------|--------------------|----------------------------------------------------------------------------------------------|------------------------------------------------------------------------------|---------------------------------|----------|--------------------------------------------------|--------------------------------|
| Par saison         | ► Accè             | ès Entités                                                                                   | IBAN                                                                         | Catégories d'â                  | iges     | Suivi des demandes                               | ;                              |
| Paramétrage > Men  | i IBAN             |                                                                                              |                                                                              |                                 |          |                                                  |                                |
| No                 | m de l'entité ou   | u numéro 07                                                                                  | 45111 - CERCLE JULES                                                         | 5 FERRY TIR                     |          |                                                  |                                |
| DATE DE CRÉATION 🗸 | RUM 🗸              |                                                                                              | IBAN 👻                                                                       | BANQUE 🗸                        | VILLE 🗸  | MANDAT SÉPA                                      | ACTIF 🗸                        |
| Saisie d'un IE     | BAN* IBAN-<br>Code | IMÉRO de l'entité (<br>IBAN FR76<br>B.I.C. 111111111<br>CILIATION BANCAIR<br>Nom de la banqu | EDITION DE<br>0745111 - CERCLE JULES FERF<br>1234 1234<br>1<br>E<br>E<br>BNP | E L'IBAN<br>RY TIR<br>1234 1234 | 1234 123 | * Pour être<br>l'IBAN doit êt<br>actif par la Fé | valide<br>tre ren<br>édération |
|                    |                    | Adress<br>CP/Vill<br>Pay                                                                     | e 4 place de Gaulle<br>e 75000 PARIS<br>rs FRANCE •                          | 🔆 Annuler                       |          |                                                  |                                |

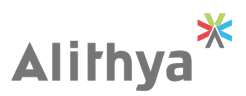

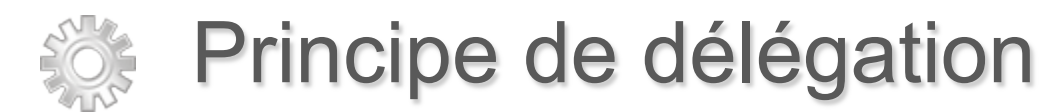

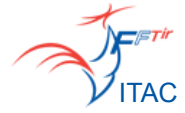

### Le choix de la délégation est un choix de ligue

### A. L'association prépare et paie ses licences

- $\rightarrow$  La ligue n'intervient pas dans le processus de renouvellement des licences
- $\rightarrow$  L'association est complètement autonome
- $\rightarrow$  Les licences sont directement payées à la Fédération via l'application

 $\rightarrow$  La ligue peut suivre les actions de ses associations à travers l'outil de suivi financier (opérations bancaires)

 $\rightarrow$  La ligue et le comité départemental perçoivent par la Fédération leur part entité de façon automatique.

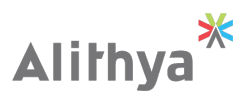

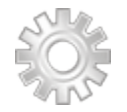

## Principe de délégation

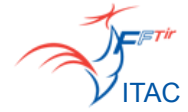

### AL. L'association prépare et la ligue paie

- → L'association prépare ses licences avec l'application Itac et laisse le soin du paiement à sa ligue
- → La ligue consulte avec l'application et fait le rapprochement avec le bordereau de paiement de son association. Elle procède au paiement du renouvellement des licences à la fédération à travers l'application
- → La ligue à un droit de regard sur les renouvellements de ses associations à travers l'outil de suivi financier (opérations bancaires)
- → Le comité départemental perçoit sa part entité

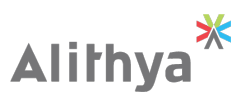

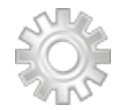

## Principe de délégation

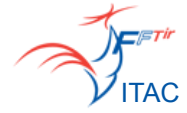

### L. La ligue prépare et paie ses licences

- → L'association a un accès en lecture seule au processus de renouvellement de licences
- → La ligue se charge de préparer les renouvellements avec les envois papier des associations
- $\rightarrow$  Elle saisie et règle son bordereau de paiement à travers l'application
- Chaque association accède au suivi des renouvellements effectués par la ligue à travers l'outil de suivi financier (opérations bancaires)
- → Le comité départemental perçoit sa part entité

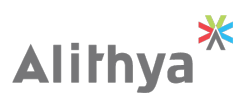

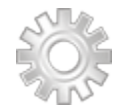

## Principe de délégation

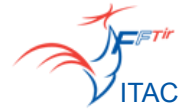

### F. Circuit papier (Sur décision de la ligue)

 $\rightarrow$  L'association procède au renouvellement de ses licences sur papier.

- $\rightarrow$  L'association édite et envoie son bordereau de paiement à sa ligue
- → La ligue édite à son tour son bordereau de paiement qu'elle envoie à la Fédération

→ La ligue procède au paiement du renouvellements des licences à la Fédération hors de l'application par virement

→ La Fédération saisie sur l'application les renouvellement des licences en traitant les souches papier

 $\rightarrow$  Seules les créations de licences sont envoyées

 $\rightarrow$  II n'y a aucun virement pour la ligue ou le comité

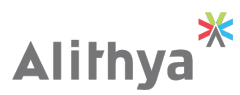

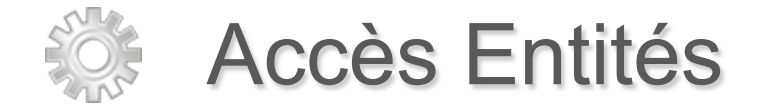

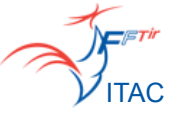

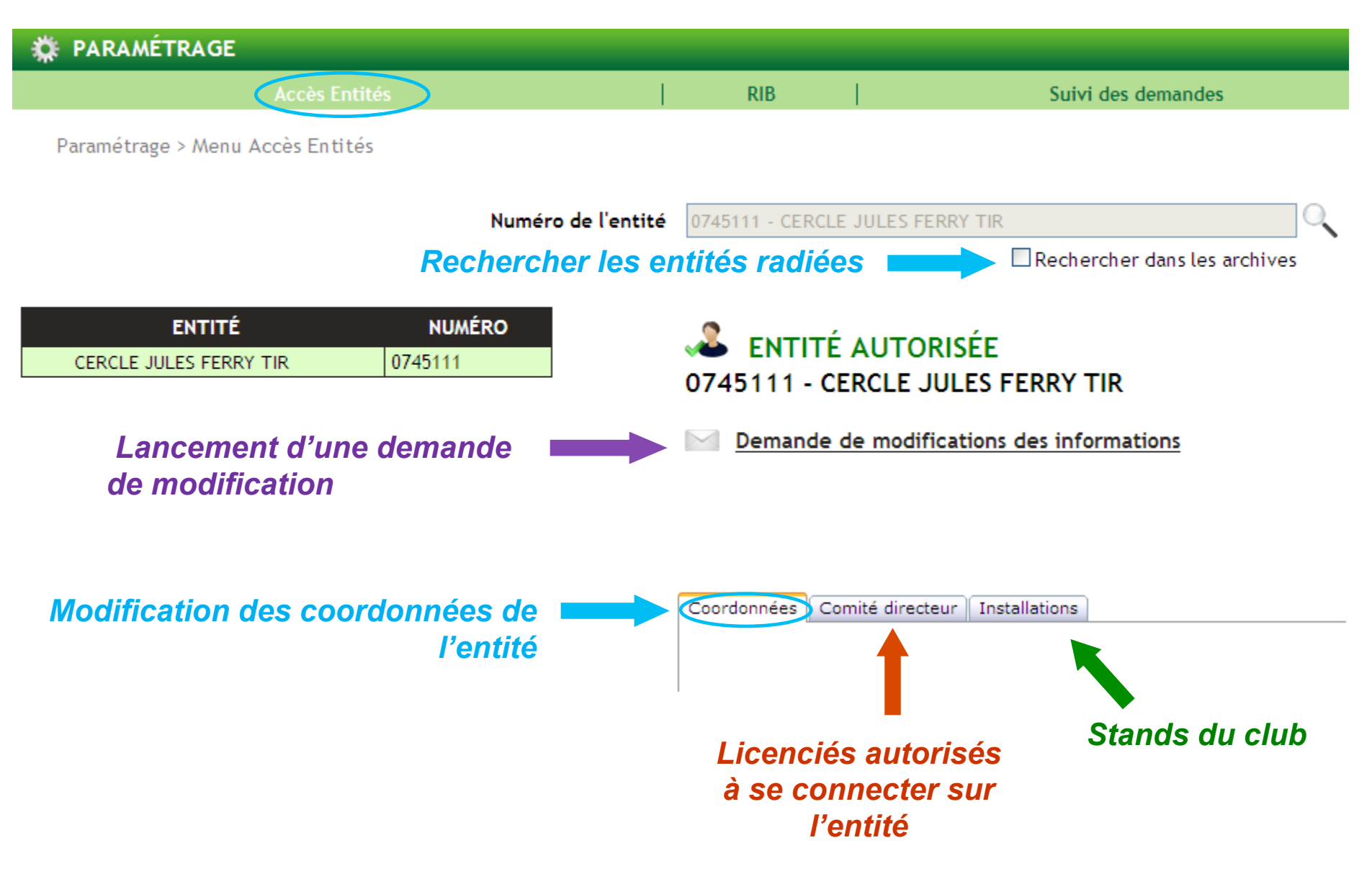

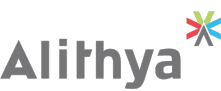

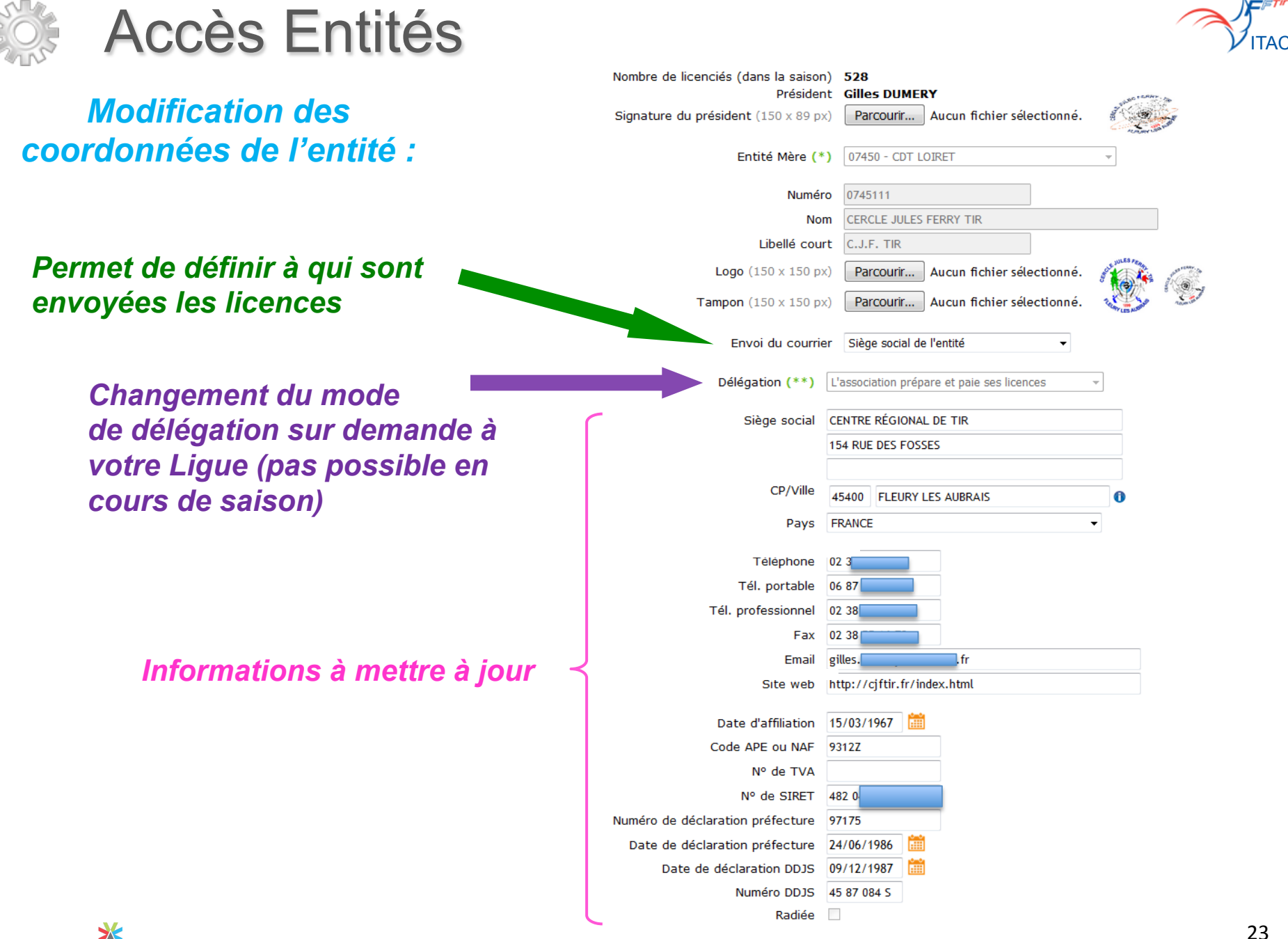

(\*) : Modification possible seulement en période d'enregistrement des valeurs (\*\*) : Modification possible si pas de lots dans la saison

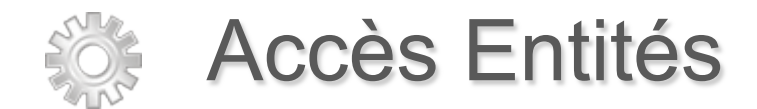

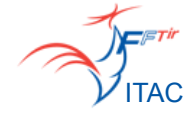

### **MODE DE DELEGATION :**

Aucune modification n'est possible après la première transaction financière de la saison.

Le mode de délégation est modifiable pour la future saison avant le 15 août (avec les pièces administratives)

#### **AVIS PRELABLES :**

=> La ligue peut créer des avis préalables sur toutes ses associations.

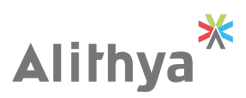

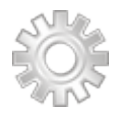

### Comité directeur

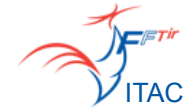

### Permet d'ajouter des utilisateurs sur ITAC

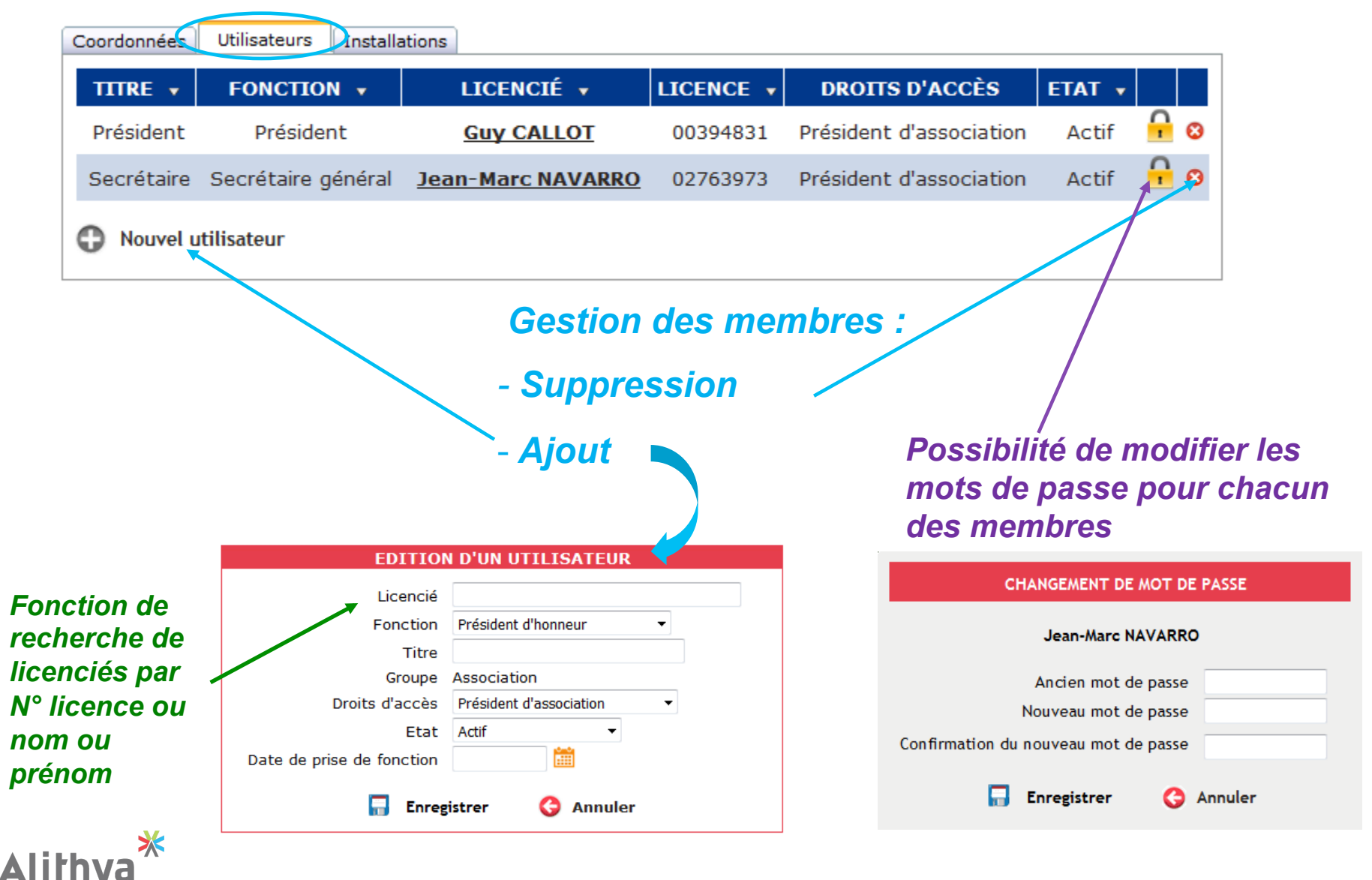

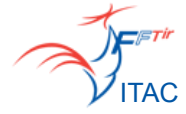

### ACTE 3 : Traitement des licences

- Paiement de la cotisation association
- Création d'une nouvelle licence
- Renouvellement de licences
  - Renouvellement de licence individuel
  - Renouvellement de licences par lots
  - Renouvellement par code barre
- Recherche hors association

# Paiement de la cotisation association

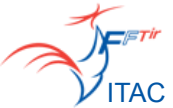

Le renouvellement de licences n'est possible que si l'Association a payé sa cotisation dans la rubrique « Opérations Bancaires »

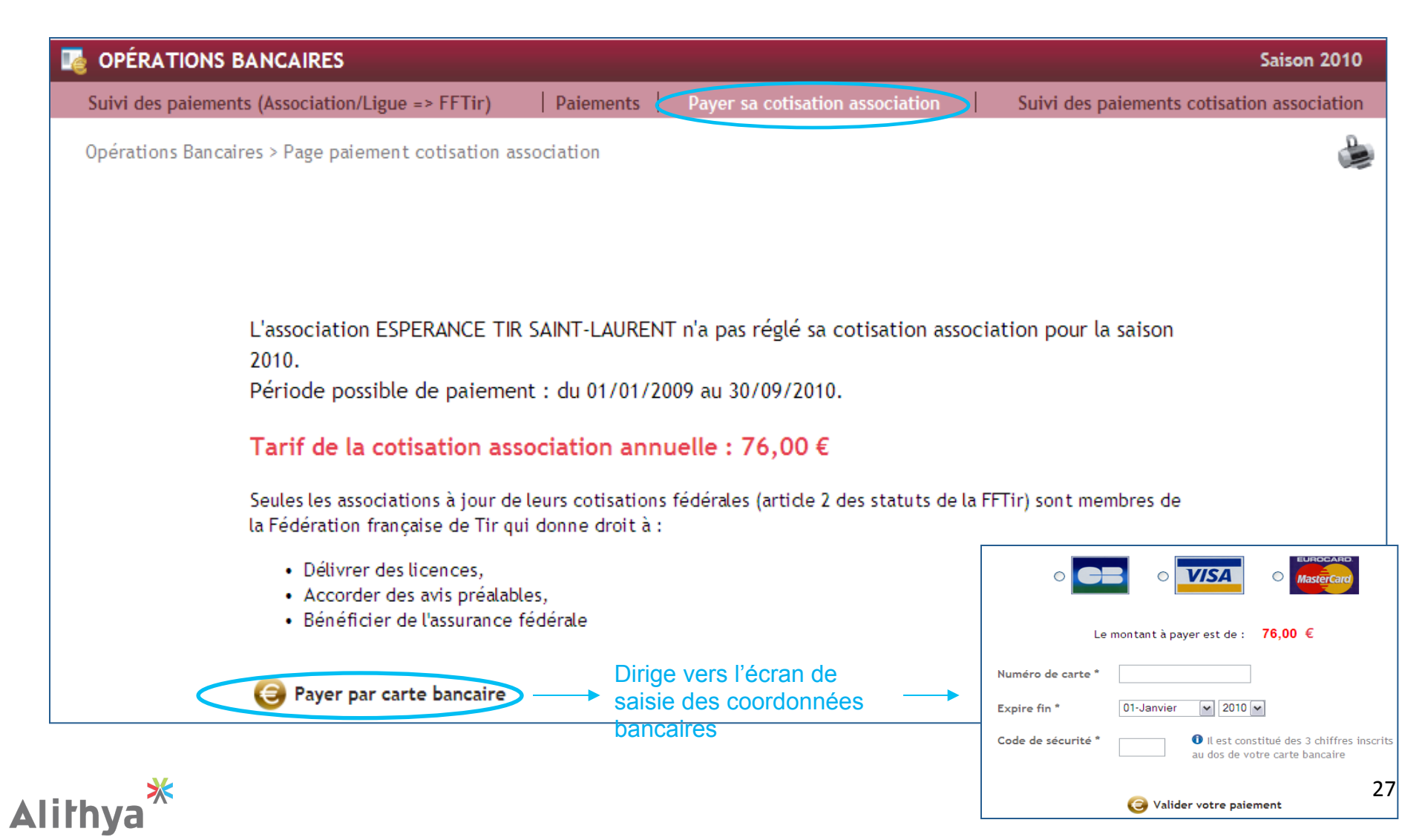

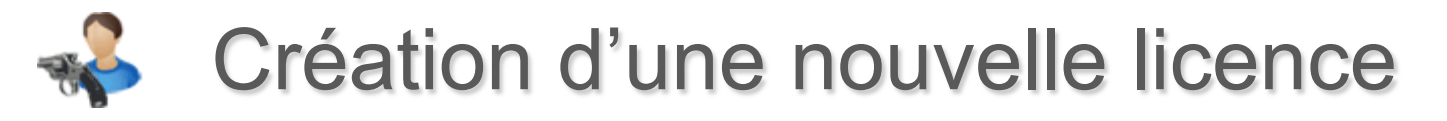

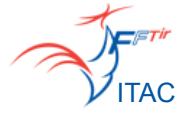

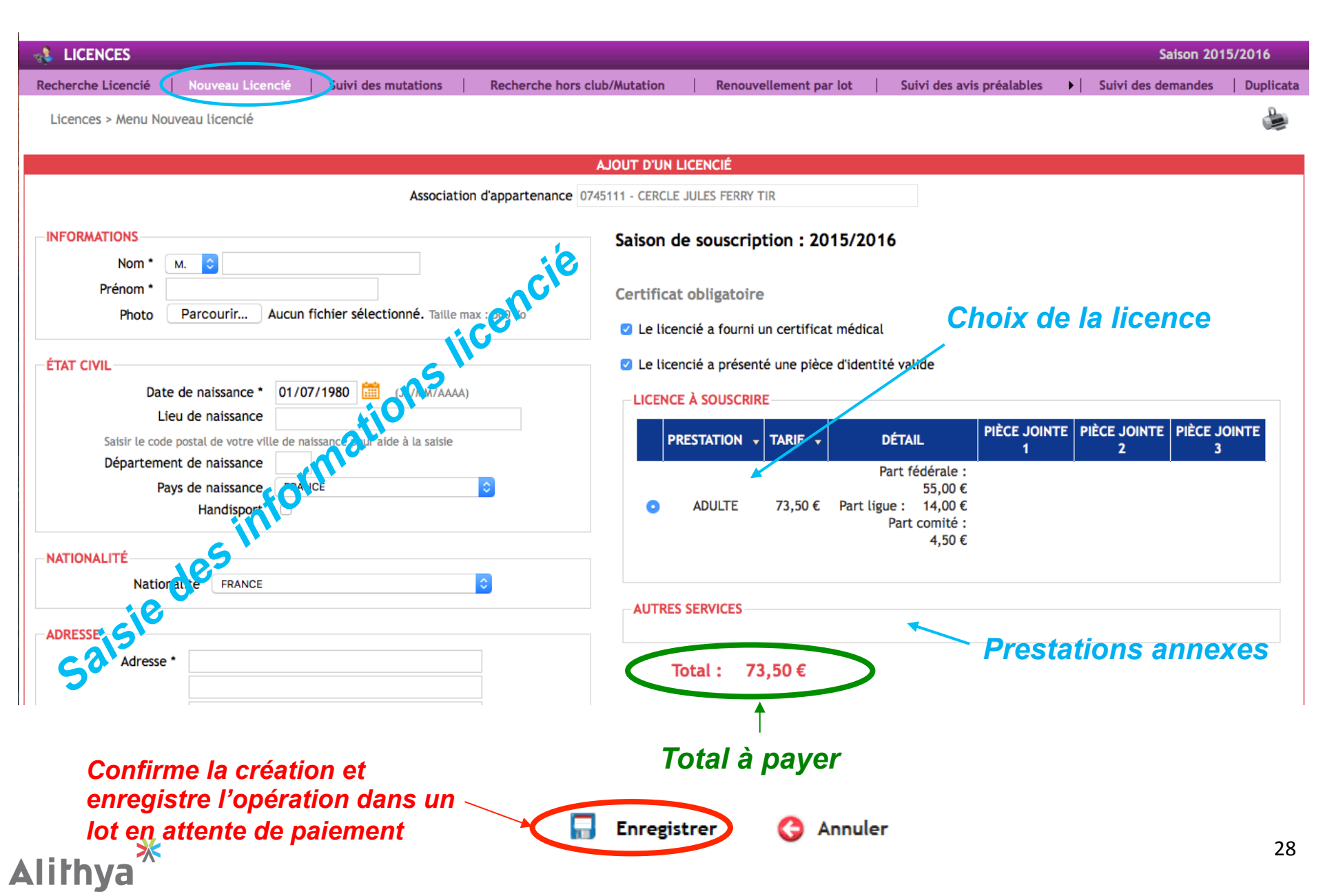

# Création d'une nouvelle licence jeune

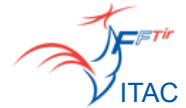

#### Gestion prestation automatique avec la saisie de la date de naissance :

| ICE |              | Saisir le<br>Départe   | IVIL<br>Date de naissance *<br>Lieu de naissance<br>code postal de votre vi<br>ement de naissance<br>Pays de naissance<br>Handisport | 21/07/200<br>AJJACIO<br>ille de naissan<br>20<br>FRANCE | 0 🛗 (JJ/MM/AAA | A)             |                |
|-----|--------------|------------------------|----------------------------------------------------------------------------------------------------|---------------------------------------------------------|----------------|----------------|----------------|
|     |              |                        |                                                                                                    |                                                         |                |                |                |
|     | PRESTATION + |                        | DÉTAIL                                                                                                    |                                                         | PIÈCE JOINTE 1 | PIÈCE JOINTE 2 | PIÈCE JOINTE 3 |
| ۲   | PRESTATION V | <b>TARIF •</b> 50,50 € | DÉTAIL<br>Part fédérale :<br>Part ligue :<br>Part comité :                                                                           | 36,00€<br>12,00€<br>2,50€                               | PIÈCE JOINTE 1 | PIÈCE JOINTE 2 | PIÈCE JOINTE 3 |

Aucune erreur possible si la date de naissance est bonne.

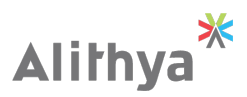

# Renouvellement de licence individuelle

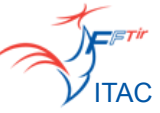

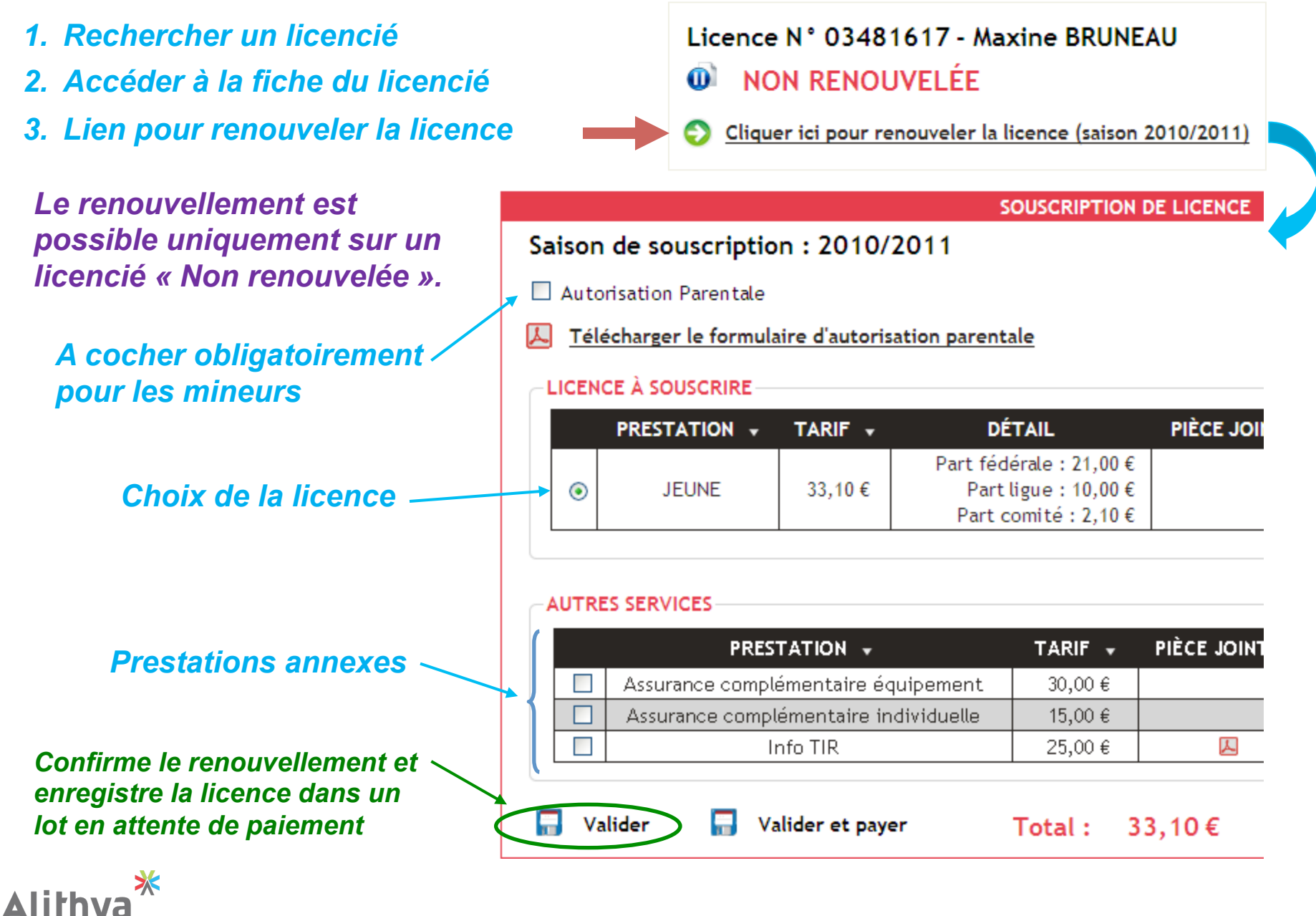

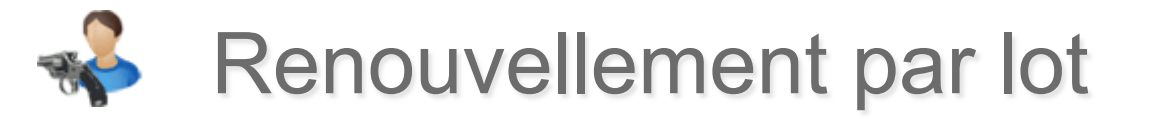

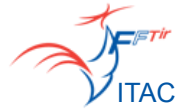

| erche licencié   Nouveau Licencié   Mutations                                                    | Recherche hors association            | Renouvellement par lot | Avis préalables 🕨 Su | ivi des dema |
|--------------------------------------------------------------------------------------------------|---------------------------------------|------------------------|----------------------|--------------|
| ances > Renouvellement des licences par lots                                                     |                                       |                        |                      |              |
|                                                                                                  | Saison de souscription : 2            | 010                    |                      |              |
| Les mine                                                                                         | urs devront fournir une autoris       | ation parentale        |                      |              |
|                                                                                                  |                                       |                        |                      |              |
| Nom de l'association ou numéro                                                                   | Nom                                   | Prénom                 | Année de naissance   |              |
|                                                                                                  |                                       |                        |                      |              |
| 0745111 - CERCLE JULES FERRY TIR                                                                 |                                       |                        |                      |              |
| 0745111 - CERCLE JULES FERRY TIR<br>Accès par nom et prénom : pour faciliter la recherche vous p | pouvez indiquer le début du nom ou du | prénom                 |                      |              |

| Nombre de licenciés trouvés : 11 |                 | 🔚 Confirmer       |   |                       |         |        |   | Total : 80,00 | € |
|----------------------------------|-----------------|-------------------|---|-----------------------|---------|--------|---|---------------|---|
| LICENCIÉ 🚽                       | N° DE LICENCE 👻 | DATE DE NAISSANCE | • | PREST                 | TATIONS | TOTAL  | Þ | ÉSELECTIONNER |   |
| DESGRANGES Antoine               | 3388507         | 17/01/1963        |   | D ADULKE              | 40,00€  | 40,00€ |   | <b>1</b>      |   |
| DESIRE Christophe                | 3388506         | 30/12/1977        |   | O ADULTE              | 40,00€  | 0€     |   | <b>1</b>      |   |
| DESORMEAU BEDOT Philippe         | 3305938         | 24/05/1950        |   | O ADULTE              | 40,00€  | 0€     | 7 | <b>.</b>      | _ |
| DESTREZ Alain                    | 0222139         | 27/11/1958        |   | O ADULTE              | 40,00€  | 0€     |   | <u>.</u>      |   |
| DROUIN Hubert                    | 3221489         | 02/09/1945        |   | ADULTE                | 40,00€  | 40,00€ | Τ | <b>.</b>      |   |
| DUBOIS Eric                      | Choi            | x des             |   | O ADULTE              | 40,00€  | 0 €    |   | <b>1</b>      |   |
| DUCHEMIN Estelle                 | liconcos à      | ronouvolor        |   | O ADULTE              | 40,00€  | 0€     |   |               |   |
| DUCHESNE Philippe                | licences a      | Tenouveier        |   | O ADULTE              | 40,00€  | 0€     |   | <b>1</b>      |   |
| DUFOUR Jean-Claude               | 3336107         | 07/06/1950        |   | O ADULTE              | 40,00€  | 0€     |   | <b>.</b>      |   |
| DURAND Philippe                  | 2653353         | 22/08/1954        |   | O ADULTE              | 40,00€  | 0€     |   | <b>1</b>      |   |
| DUVAL Marie-Claude               | 3118951         | 01/07/1954        |   | O ADULTE              | 40,00€  | 0 €    |   | <b>.</b>      |   |
|                                  |                 |                   |   | $\overline{\bigcirc}$ |         |        |   | Total : 80,00 | € |

**Confirme la sélection** 

Supprimer la sélection (en cas d'erreur)

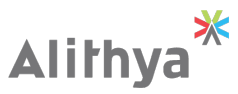

Confirmer

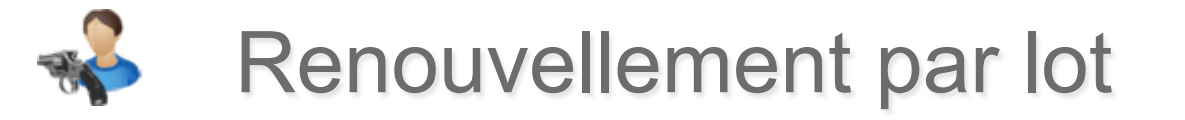

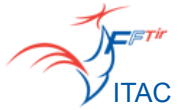

ar nom et prénom : pour faciliter la recherche yous pouvez indiquer le début du nom ou du prénom -

**RENOUVELLEMENT DE LICENCE PAR LOT : CONFIRMATION** 

Date de péremption du lot : 07/04/2010

#### Total : 292,80 €

| ICENCIÉ<br>aphaël<br>ichel<br>an<br>imas<br>xole        | DATE DE NAISSANCE<br>05/12/1998<br>13/12/1962<br>30/10/1995<br>06/08/1983 | PRESTATIONS Licence JEUNE Licence ADULTE Licence ADULTE Licence ADULTE | TOTAL<br>20,00 €<br>53,20 €<br>20,00 €                       |  |  |  |  |
|---------------------------------------------------------|---------------------------------------------------------------------------|------------------------------------------------------------------------|--------------------------------------------------------------|--|--|--|--|
| aphaël<br>ichel<br>an<br>imas<br>xole                   | 05/12/1998<br>13/12/1962<br>30/10/1995<br>06/08/1983                      | Licence JEUNE<br>Licence ADULTE<br>Licence JEUNE<br>Licence ADULTE     | 20,00 €<br>53,20 €<br>20,00 €                                |  |  |  |  |
| ichel<br>an<br>Imas<br>:ole                             | 13/12/1962<br>30/10/1995<br>06/08/1983                                    | Licence ADULTE<br>Licence JEUNE<br>Licence ADULTE                      | 53,20 €<br>20,00 €                                           |  |  |  |  |
| an<br>Imas<br>Iole                                      | 30/10/1995<br>06/08/1983                                                  | Licence JEUNE<br>Licence ADULTE                                        | 20,00 €                                                      |  |  |  |  |
| imas<br>:ole                                            | 06/08/1983                                                                | Licence ADULTE                                                         | E2 20 0                                                      |  |  |  |  |
| :ole                                                    |                                                                           |                                                                        | 53,20 ŧ                                                      |  |  |  |  |
|                                                         | 13/11/1946                                                                | Licence ADULTE                                                         | 53,20€                                                       |  |  |  |  |
| Jean-Luc                                                | 18/12/1964                                                                | Licence ADULTE                                                         | 53,20€                                                       |  |  |  |  |
| Quentin                                                 | 08/06/1993                                                                | Licence JEUNE                                                          | 20,00€                                                       |  |  |  |  |
| rvin                                                    | 04/04/1993                                                                | Licence JEUNE                                                          | 20,00€                                                       |  |  |  |  |
| Total : 292,80 €<br>Confirmer la mise en attente du lot |                                                                           |                                                                        |                                                              |  |  |  |  |
|                                                         |                                                                           |                                                                        |                                                              |  |  |  |  |
|                                                         | du lot 🕞 V                                                                | du lot Valider le lot et éditer le borde                               | du lot 🕞 Valider le lot et éditer le bordereau de paiement 🤇 |  |  |  |  |

Confirme les renouvellements et les enregistre dans un lot en attente de paiement Confirme les renouvellements et<br/>redirige vers la page de paiementRetour vers la page de<br/>renouvellement en lot

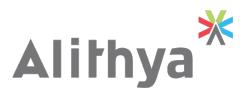

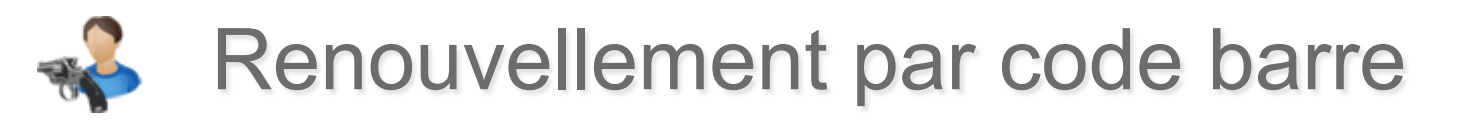

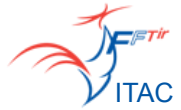

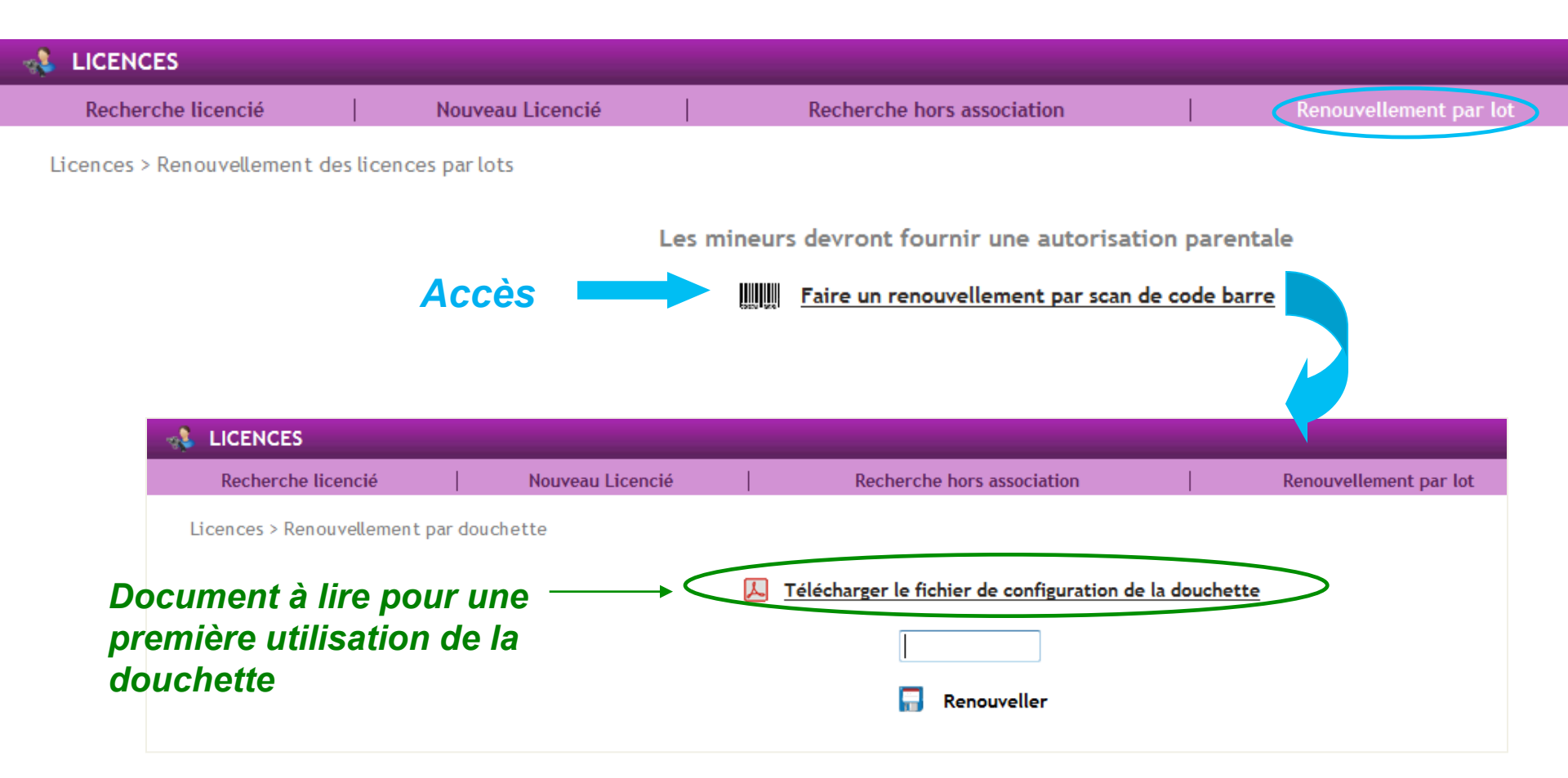

Il suffit de scanner le code barre avec une douchette et le renouvellement se fait automatiquement.

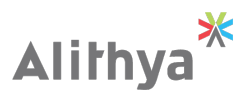

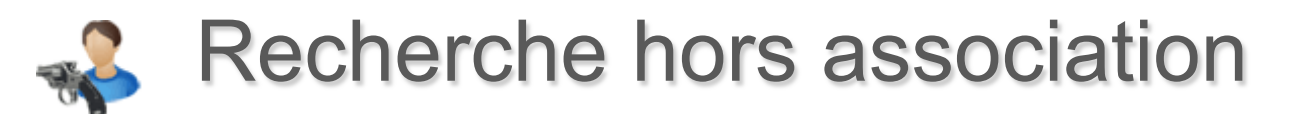

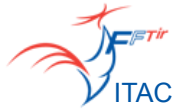

Recherche par N° Licence ou Nom, Prénom, Année de naissance

Permet de vérifier la validité d'une licence pour un licencié désirant tirer dans un autre club que le sien

#### Licence VALIDE

| -RECHERCHE HORS AS | SOCIATION                  |              |                      |
|--------------------|----------------------------|--------------|----------------------|
| N° de Licence      | Nom Préi                   | nom          | Année de naissance   |
|                    | OU                         |              |                      |
| l                  |                            |              |                      |
|                    |                            |              |                      |
|                    | RÉSULTAT DE I              | RECHERCHE    |                      |
|                    |                            |              | rŕ                   |
|                    | EN COURS                   | DE VALIDI    |                      |
|                    | Nº Licence                 | 1045251      |                      |
|                    | Nom                        | DUMERY       | •                    |
| JOGH               | Prénom                     | Gilles       |                      |
| Carlos I           | Sexe                       | м            |                      |
|                    | Date de naissance          | 18/05/1957   |                      |
|                    | Catégorie d'âge            | Seniors 2    |                      |
|                    | Association d'appartenance | 0745111 - CE | RCLE JULES FERRY TIR |
|                    | Ligue d'appartenance       | LIGUE RÉGIOI | NALE DE TIR DU CENTR |

- NON RENOUVELÉE
- EN ATTENTE DE PAIEMENT À LA FFTIR
- EN COURS DE VALIDITÉ
- 💰 LICENCIÉ BLACKLISTÉ
- LICENCE SUSPENDUE. ENQUÊTE EN COURS.

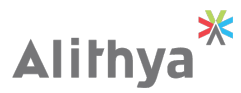

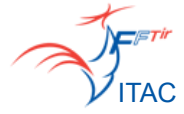

### ACTE 4 : Suivi financier

- Accès
- Principes de la mise en lot
- Suivi des lots
- Validation définitive d'un lot
- Bordereau de paiement
- Paiement

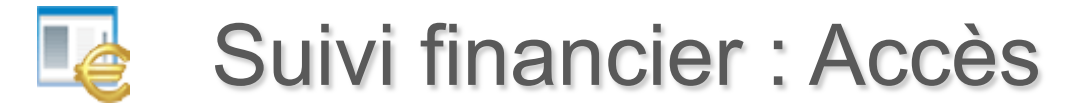

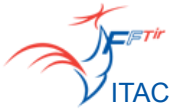

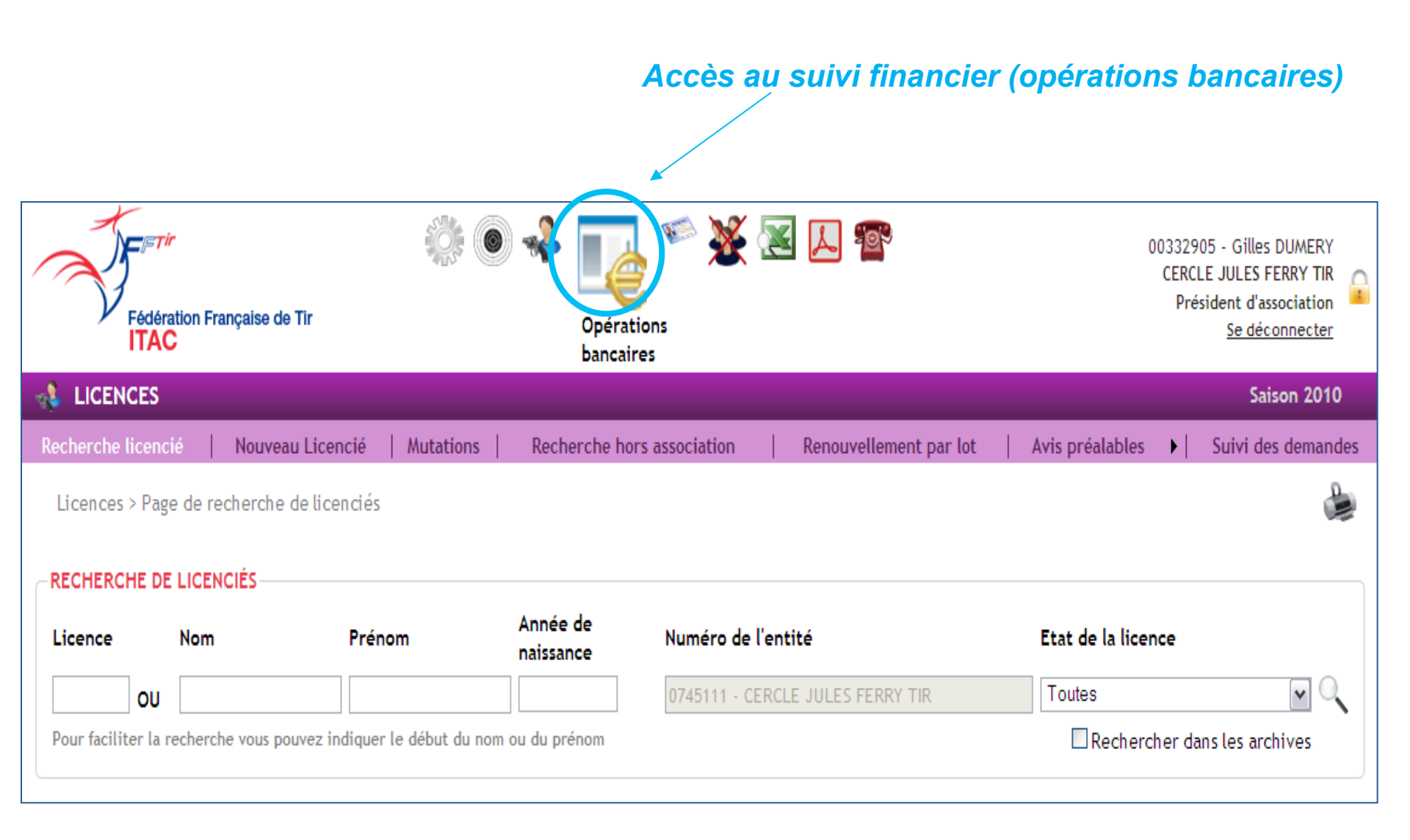

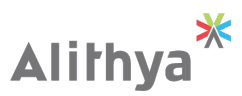
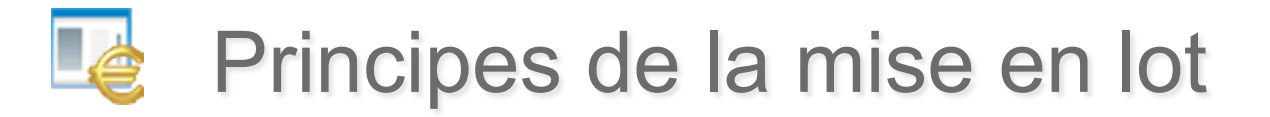

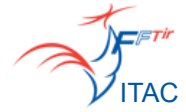

Lorsque l'on créé ou que l'on renouvelle une licence, celle-ci est enregistrée dans un lot. Un lot est automatiquement créé s'il n'en existe pas déjà un en constitution.

# Lorsqu'un lot est créé, il est valide entre <u>10 jours et 15 jours</u> selon la période de la saison.

Durant ce laps de temps, il est possible d'alimenter ce lot avec autant de licences ou de duplicata de licence que l'on souhaite.

Au-delà des 15 jours, l'association ou la ligue sera dans l'obligation de clôturer son lot, d'éditer le bordereau de paiement avant de pouvoir procéder à d'autres renouvellements ou créations de licences.

Une fois un lot clôturé et le bordereau de paiement édité, il ne sera plus possible de revenir sur ce lot ni même de le modifier.

Il est tout à fait possible de clôturer un lot avant sa date de péremption.

La page **Suivi des lots** permet aux entités de suivre le circuit de paiement de chacun de ses lots.

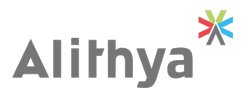

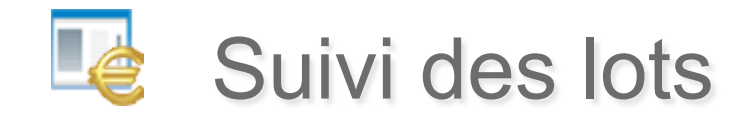

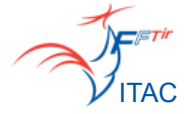

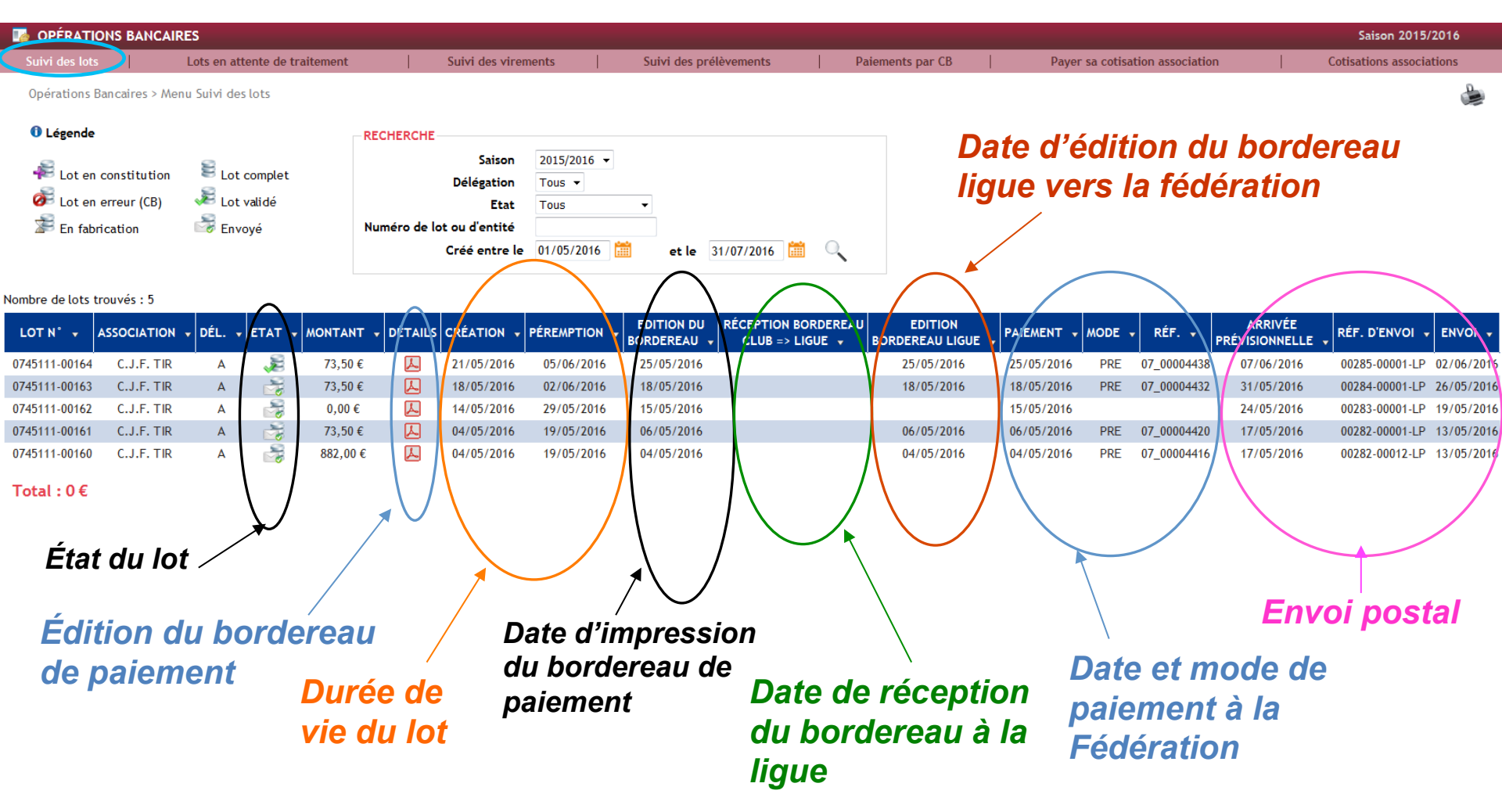

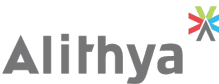

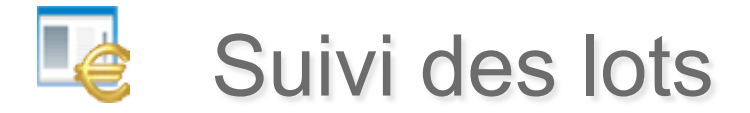

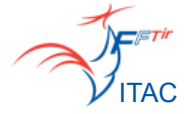

Les différents statuts possibles d'un lot :

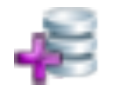

Lot en cours de constitution => on peut encore rajouter des licences pendant 15 jours

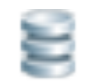

### Lot complet

=> le bordereau de paiement a été édité mais le lot n'est pas payé

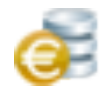

### Lot payé

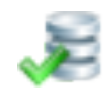

### Lot validé

=> l'état des licences passent à « en cours de validité »

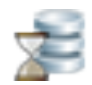

### **En fabrication**

=> les licences vont être imprimées

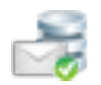

### Envoyé

=> L'usine vient de terminer le lot en fabrication

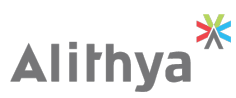

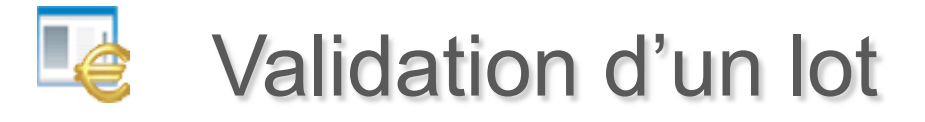

### En sélectionnant un lot en constitution, on accède à son détail.

| Date de creation : 2070472<br>Date de péremption : 05/0 | Lot<br>Statut du         | s 0745111-00007 - CERCLE JULE | S FERRY TIR            | Saison de paie | ement : 2010 |           |
|---------------------------------------------------------|--------------------------|-------------------------------|------------------------|----------------|--------------|-----------|
| N° DE LICENCE 🚽                                         | LICENCIÉ 🚽               | DATE DE NAISSANCE 👻           | ASSOCIATION +          | PRESTATIONS    | TOTAL        | SUPPRIMER |
| 3388507                                                 | DESGRANGES Antoine       | 17/01/1963                    | CERCLE JULES FERRY TIR | ADULTE 40,00 € | 40,00€       | <b>1</b>  |
| 3388506                                                 | DESIRE Christophe        | 30/12/1977                    | CERCLE JULES FERRY TIR | ADULTE 40,00 € | 40,00€       | <b>1</b>  |
| 3305938                                                 | DESORMEAU BEDOT Philippe | 24/05/1950                    | CERCLE JULES FERRY TIR | ADULTE 40,00 € | 40,00€       | <b>1</b>  |
| 0222139                                                 | DESTREZ Alain            | 27/11/1958                    | CERCLE JULES FERRY TIR | ADULTE 40,00 € | 40,00€       |           |
| 2977364                                                 | DUBOIS Eric              | 21/02/1973                    | CERCLE JULES FERRY TIR | ADULTE 40,00 € | 40,00€       |           |
| 3435959                                                 | GATARD Florian           | 12/09/1993                    | CERCLE JULES FERRY TIR | JEUNE 21,00 €  | 21,00€       |           |

Montant à payer à la Fédération : 221,00 €

Validation du lot pour éditer le bordereau de paiement

Validation définitive du lot et édition du bordereau de paiement \*
Alilhya

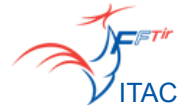

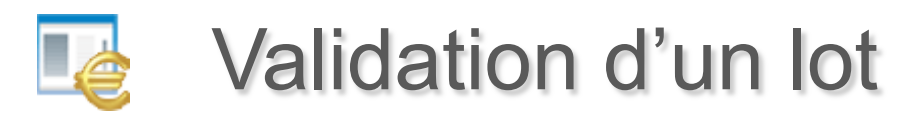

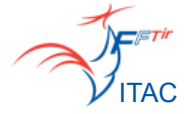

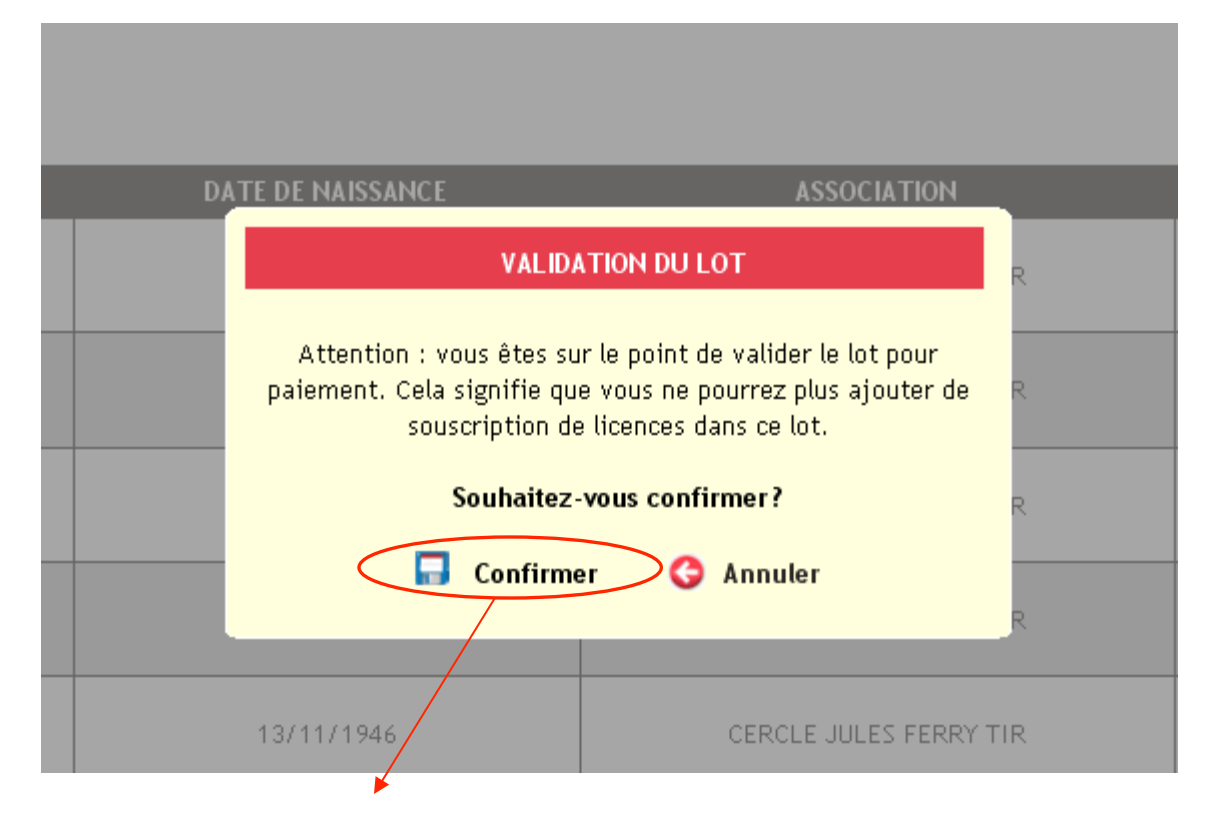

Confirmation avant validation définitive du lot et édition du bordereau de paiement

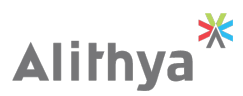

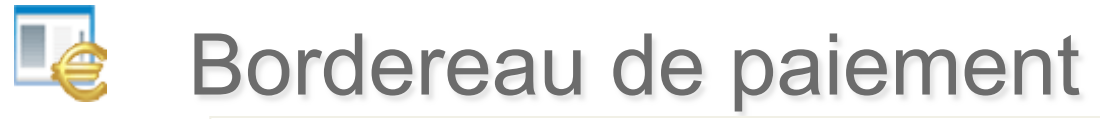

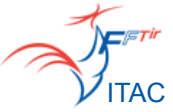

#### MEMBRES CLUB DE TIR LES RELAIS

Edition du document le : 11/01/2011 - Date de paiement : 14/01/2011 Création du lot : 10/01/2011 - Péremption du lot : 04/02/2011

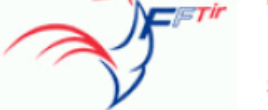

**BORDEREAU DE PAIEMENT** 

N° Société : 0745015

Saison 2010/2011

#### N° de Bordereau : 0745015-00004

Réf.: 07 00000419

| -                     |               |        |            |           |             |               |                   |
|-----------------------|---------------|--------|------------|-----------|-------------|---------------|-------------------|
|                       | SYNTH         | IESE C | OUT PART   | FFTir sur | Bordere     | aux           |                   |
| Presta                | tion Nb       |        | Part FFTir | Part Lig  | gue         | Part Comité   | Total             |
| ADULTE                | (A) 3         |        | 40,00 €    | 12,0      | 0€          | 4,20€         | 168,60 €          |
| Mutation              | (M) 1         |        | 0,00 €     | 0,0       | 0€          | 0,00€         | 0,00 €            |
|                       |               |        | 120,00 €   | 36,0      | 0€          | 12,60 €       | 168,60 €          |
|                       |               |        |            |           |             | Remise        | e (20%) : 24,00 € |
|                       |               |        |            |           | М           | ONTANT A P    | AYER : 108,60 €   |
| S1,                   | / Seniors 1 : | 3      |            |           | Renouve     | llement (R) : | 0                 |
| S2 /                  | Seniors 2 :   | 1      |            |           | Nouvelle    | licence (C) : | 3                 |
|                       |               |        |            |           | Μ           | utation (M) : | 1                 |
|                       |               |        |            |           | Duplicata I | icence (D) :  | 0                 |
| NOMS                  | LICENCE       | САТ    | DATES      | AGES      | SEXE        | TARIF         | Renouvellemen     |
| CHARBONNIER Dominique | 03221406 C    | S1     | 14/02/1966 | 45        | М           | А             | С                 |
| DEFRANCE Pierre       | 82441172 U    | S2     | 19/11/1958 | 53        | М           | А             | С                 |
| DILOQUET Olivier      | 82441173 V    | S1     | 07/02/1980 | 31        | М           | А             | С                 |

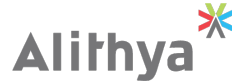

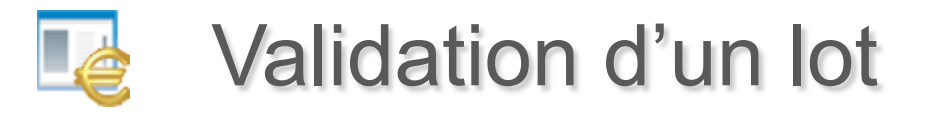

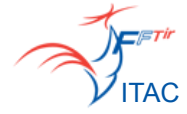

La validation définitive d'un lot implique le changement de l'état du lot :

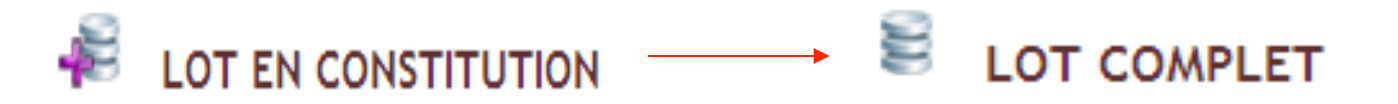

La validation du lot implique un changement de l'état de la licence

🐠 NON RENOUVELÉE ----- 🎯 EN ATTENTE DE PAIEMENT À LA FFTIR

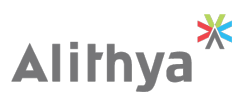

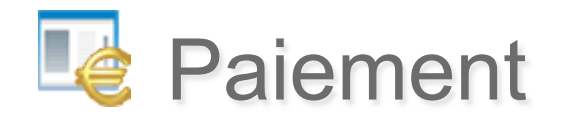

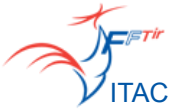

#### **OPÉRATIONS BANCAIRES** Suivi des paiements (Association/Ligue => FFTir) Paiements Payer sa cotisation association Suivi des paiements cotisation association Opérations Bancaires > Paiement des licences LOT COMPLET 0745111-00009 - CERCLE JULES FERRY TIR 💌 Saison de paiement : 2010 Lots Date de création : 23/04/2010 Date de péremption : 08/05/2010 L Editer le bordereau de paiement VEUILLEZ PAYER LE LOT! LICENCIÉ 🚽 N° DE LICENCE 👻 PRESTATIONS TOTAL DATE DE NAISSANCE 👻 ASSOCIATION + 3221489 DROUIN Hubert 02/09/1945 CERCLE JULES FERRY TIR ADULTE 40.00€ 40,00€ 3305430 DUCHEMIN Estelle 09/06/1968 CERCLE JULES FERRY TIR ADULTE 40,00€ 40,00€ 3415160 DUCHESNE Philippe CERCLE JULES FERRY TIR ADULTE 40,00€ 40,00€ 10/03/1956 🕞 Payer par carte bancaire 😂 Payer par prélèvement Montant à payer à la Fédération : 120,00 € RIB utilisé : DURAND - 20041 01005 0500013M026 06 Le paiement par CB Paiement par prélèvement si un RIB a été saisi (et validé) toujours possible 44 Alithva

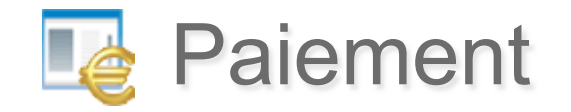

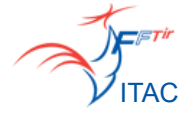

| <b>LOT COMPLET</b><br>Date de création : 23/0<br>Date de péremption : 0 | 4/2010<br>8/05/2010 | Lots 0745111-00009          | - CERCLE JULES FERRY TIR 💌 | Saison d       | le paiement : | 2010    |
|-------------------------------------------------------------------------|---------------------|-----------------------------|----------------------------|----------------|---------------|---------|
|                                                                         |                     | PAIEMENT                    | DU LOT                     |                |               |         |
|                                                                         |                     | Vous êtes sur le poin       | t de payer le lot.         |                |               |         |
|                                                                         |                     | Souhaitez-vous              | continuer?                 |                |               |         |
| N° DE LICENCE                                                           | LICENCIÉ            | 🔚 Confirmer                 | 😋 Annuler                  | PRESTA         |               | TOTAL   |
| 3221489                                                                 | DROUIN Hubert       | 02/09/1945                  | CERCLE JULES FERRY TIR     | ADULTE         | 40,00€        | 40,00€  |
| 3305430                                                                 | DUCHEMIN Estelle    | 09/06/1968                  | CERCLE JULES FERRY TIR     | ADULTE         | 40,00€        | 40,00€  |
| 3415160                                                                 | DUCHESNE Philippe   | 10/03/1956                  | CERCLE JULES FERRY TIR     | ADULTE         | 40,00€        | 40,00€  |
| 🧿 Payer par carte ba                                                    | ncaire 🥥 Pay        | yer par prélèvement         | Montant                    | à payer à la F | édération :   | 120,00€ |
|                                                                         |                     | RIB utilise : DURAND - 2004 | 1 01005 0500013M026 06     |                |               |         |
|                                                                         |                     |                             |                            |                |               |         |
|                                                                         |                     | Ĵ.                          | Lot validé                 |                |               |         |

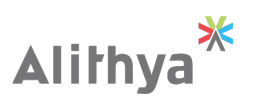

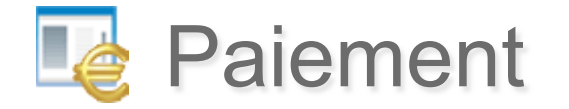

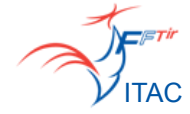

Pour tout paiement par prélèvement entre le 16 du mois précédent et le 5 du mois en cours

 $\Rightarrow$  Prélèvement sur le compte le 15

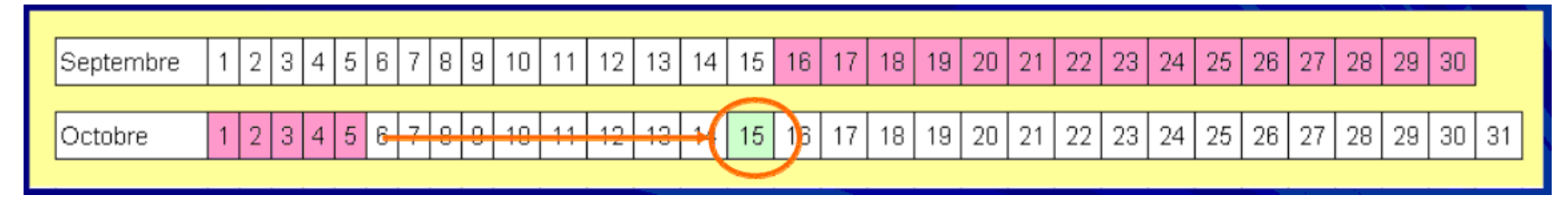

Pour tout paiement par prélèvement avant le 16 du mois en cours ⇒ Prélèvement sur le compte le 28 du mois

| Septembre | 1 | 2 | 3 | 4 | 5 | 6 7 | 8 | 9 | 10 | 11 | 12 | 13 | 14 | 15 | 16 | 17 | 18 | 19 | 20 | 21 | 22 | 23 | 24 | 25 | 26 | 27 | 28 | 29 | 30 |    |
|-----------|---|---|---|---|---|-----|---|---|----|----|----|----|----|----|----|----|----|----|----|----|----|----|----|----|----|----|----|----|----|----|
|           | _ |   |   |   |   |     |   |   |    |    |    |    |    |    |    |    |    |    |    |    |    |    |    |    |    |    |    |    |    |    |
| Octobre   | 1 | 2 | 3 | 4 | 5 | 6 7 | 8 | 9 | 10 | 11 | 12 | 13 | 14 | 15 | 16 | 17 | 18 | 10 | 20 | 21 | 22 | 23 | 24 | 25 | 26 | 27 | 28 | 29 | 30 | 31 |
|           |   |   |   |   |   | _   | - |   |    |    |    |    |    |    |    |    |    |    |    |    |    |    |    |    |    |    |    |    |    |    |

Les virements sont basés sur le même principe.

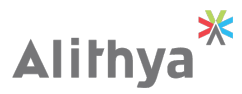

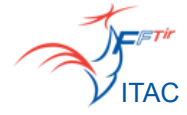

## ACTE 5 : Traitement des spécialités

- Spécialités des licenciés
  - Passage de grades cibles couleurs

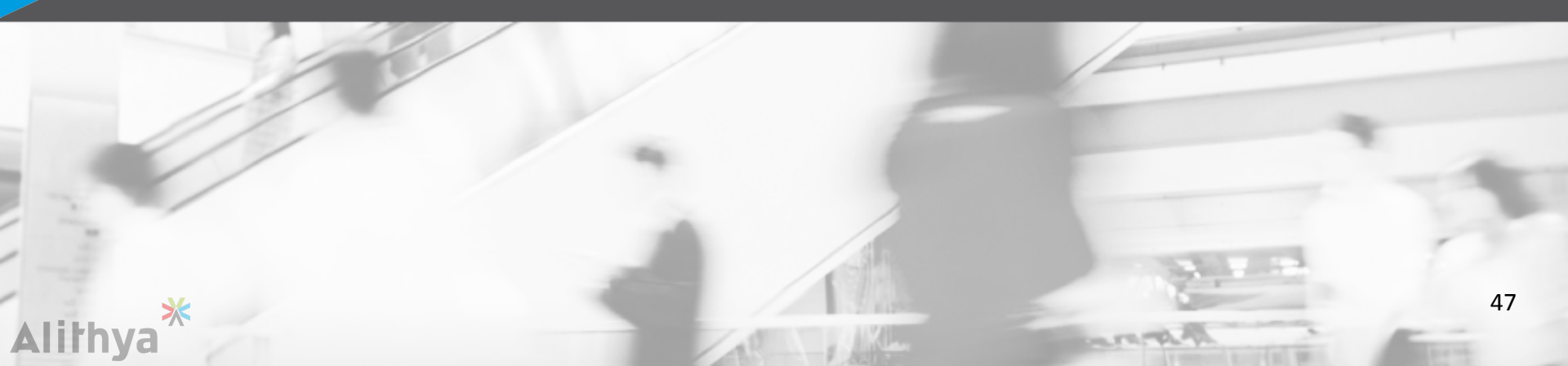

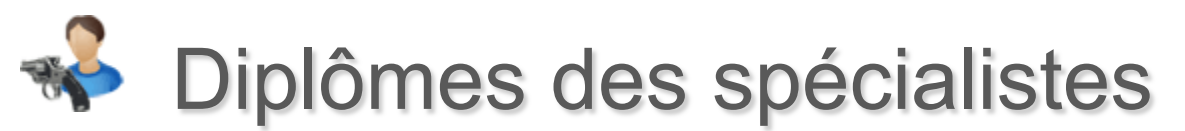

ITAC

Le listing des diplômes spécialistes est accessible sur la **Fiche Licencié** Le badge par spécialistes est accessible sur la **Fiche Licencié**.

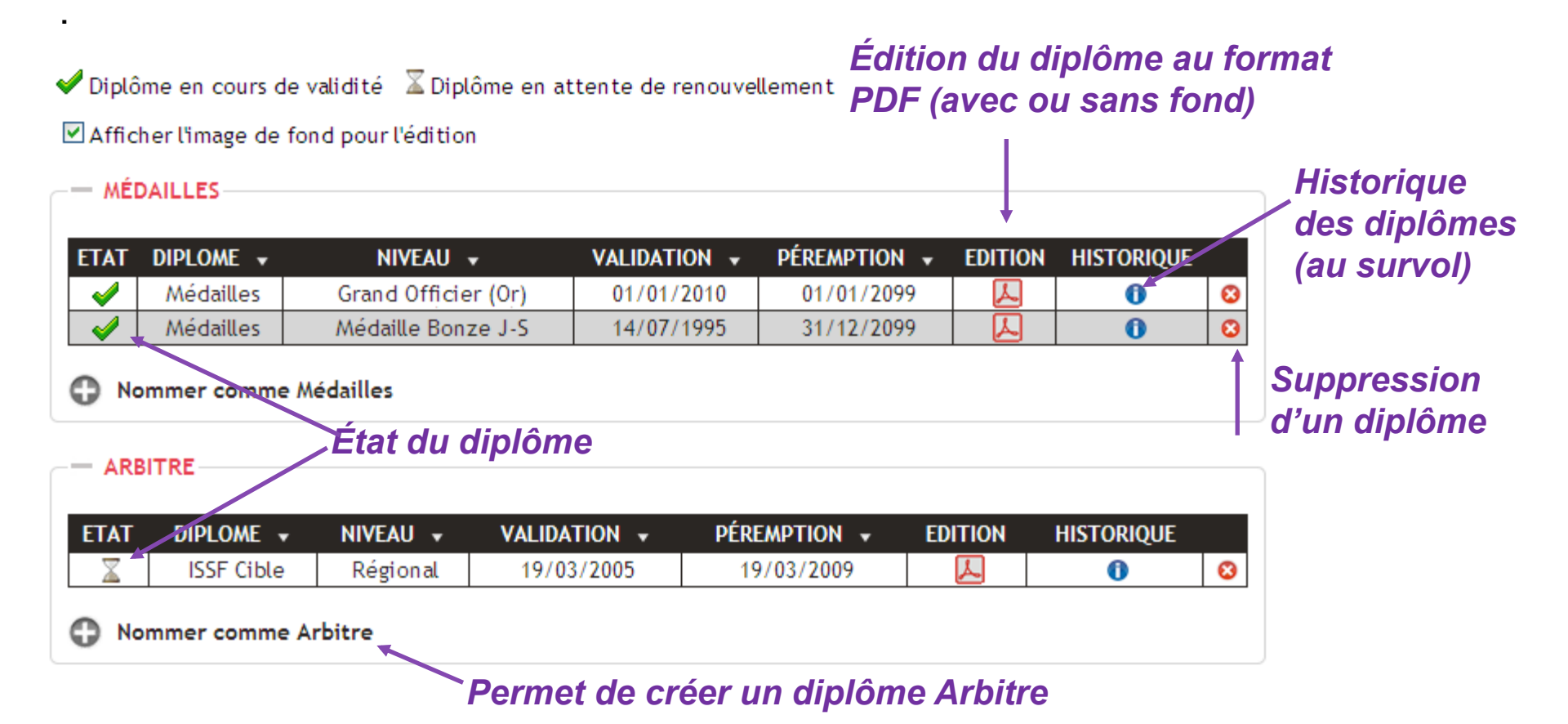

La Fédération se chargera de la nomination des spécialistes au sein d'ITAC.

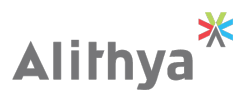

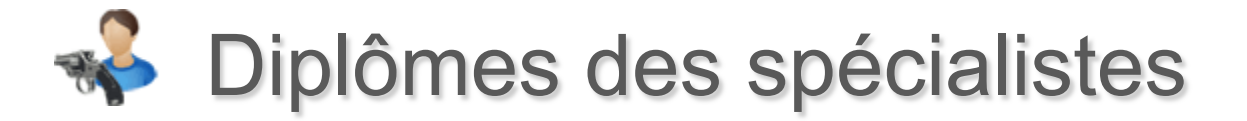

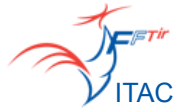

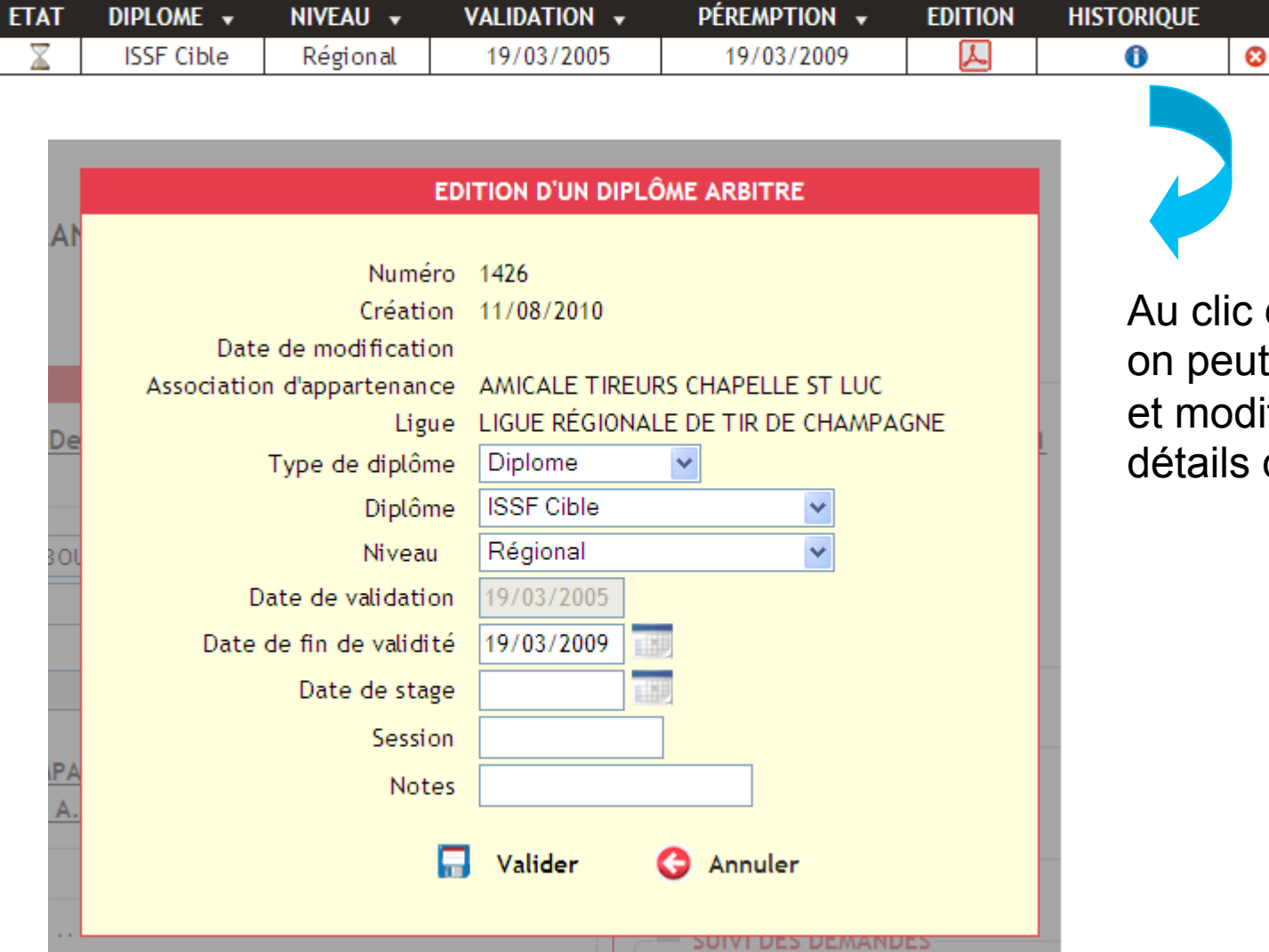

Au clic d'une ligne, on peut consulter et modifier les détails du diplôme.

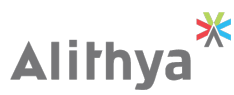

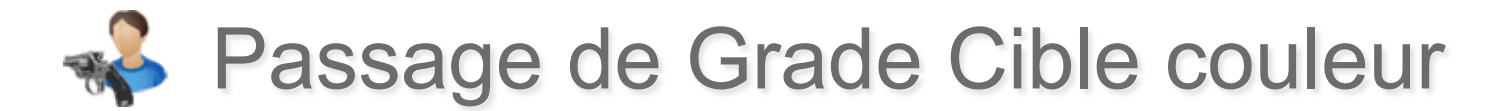

Le listing des grades cibles couleur d'un licencié est accessible sur sa Fiche.

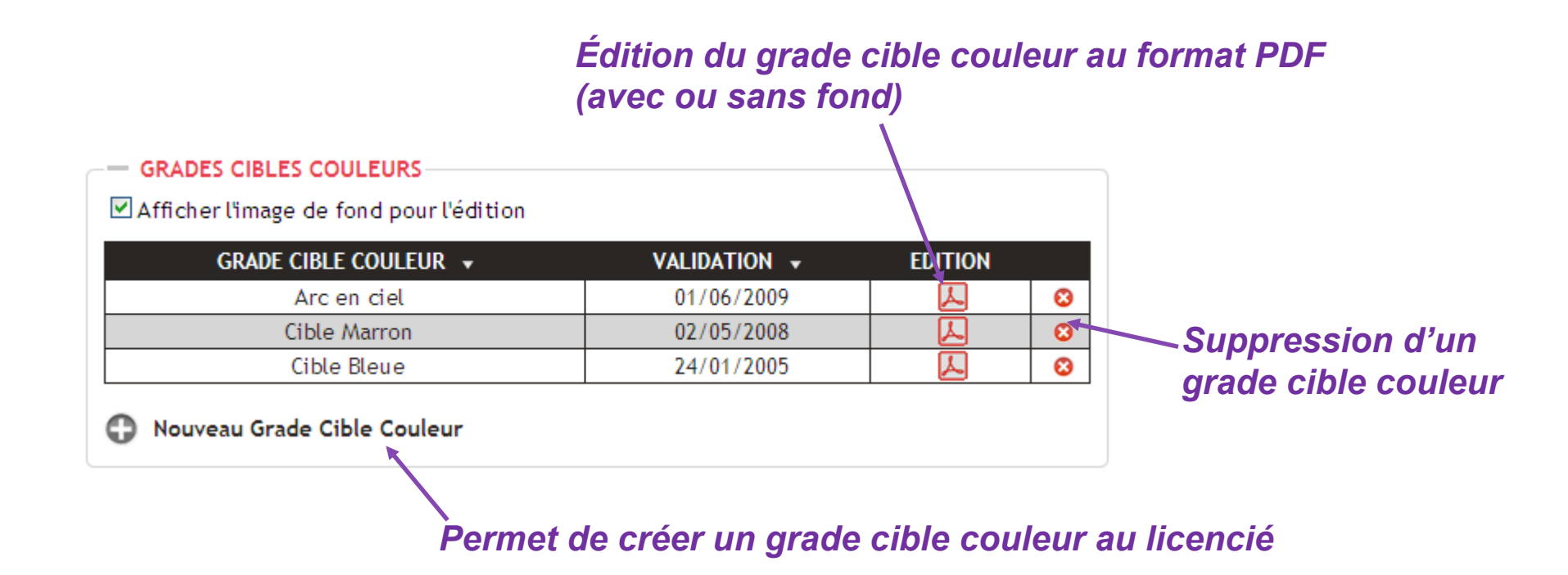

### Remarque :

Seul un utilisateur disposant des droits sur l'application et ayant été nommé formateur sur ITAC peut procéder à un passage de grade cible couleur.

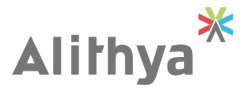

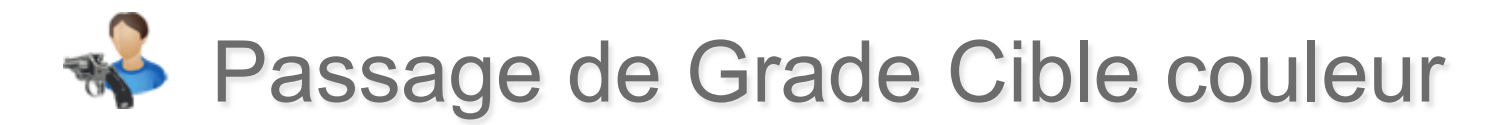

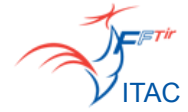

| GRADE CIBLE COULEUR 🔻      |         | VALIDATION         | Ŧ       | EDITION     |   |         |
|----------------------------|---------|--------------------|---------|-------------|---|---------|
| Arc en ciel                |         | 01/06/2009         | )       | <u>لم</u>   | 8 |         |
|                            |         |                    |         |             |   |         |
| EDITION D'UN               |         |                    |         |             |   |         |
| EDITION D UN               | DIPLOM  | E GRADE CIBLE CO   | ULEUR   |             |   |         |
| Numéro                     | 14166   |                    |         |             |   | A       |
| Association d'appartenance | SOCIET  | E NANTAISE DE TIR  |         |             |   | AU CIIC |
| Ligue                      | LIGUE   | RÉGIONALE DE TIR I | OU PAYS | DE LA LOIRE | 2 | on peu  |
| Grade Cible couleur        | Arc en  | ciel 🔽             |         |             |   | et moc  |
| Date de validation         | 01/06/  | 2009               |         |             |   | dótaile |
| Promotion                  |         |                    |         |             |   |         |
| Session                    |         |                    |         |             |   | cipie c |
| Netes                      |         |                    |         |             |   |         |
| Notes                      |         |                    |         |             |   |         |
|                            | /alidar |                    |         |             |   |         |
| ting v                     | ander   | V Annuter          |         |             |   |         |
|                            |         |                    |         |             |   |         |
|                            |         |                    |         |             |   |         |

Au clic d'une ligne, on peut consulter et modifier les détails du grade cible couleur.

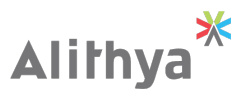

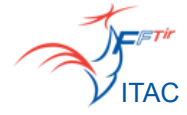

## ACTE 6 : Suivi des demandes

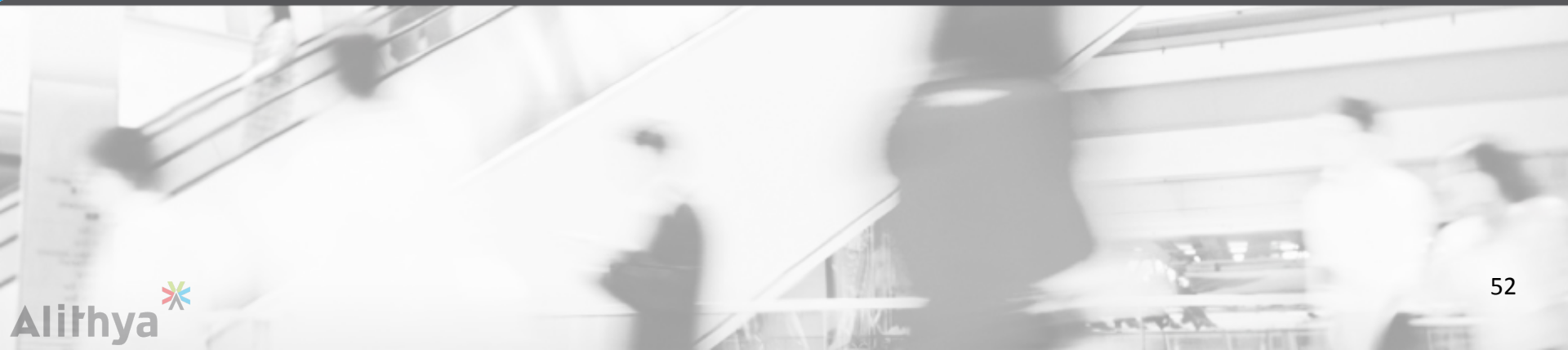

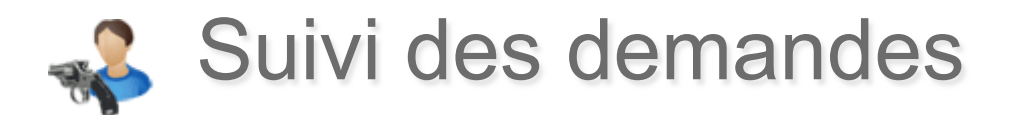

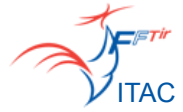

Certains champs des pages suivantes sont non modifiables :

- Fiche Licencié
- Accès Entité
- Stands

Si vous souhaitez modifier un de ces champs, vous pouvez faire une demande de modifications qui sera traitée par l'administrateur fédéral, en cliquant sur ce lien :

Demande de modifications des informations

L'historique de toutes les demandes est accessible dans la même rubrique sur la page **Suivi des demandes**.

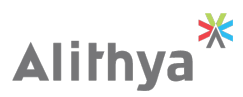

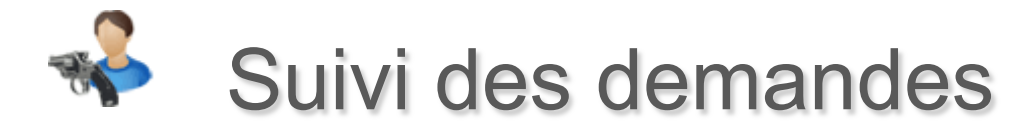

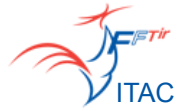

### Lancer le processus de demande de correction pour un champ non modifiable (demande traitée par l'administrateur fédéral)

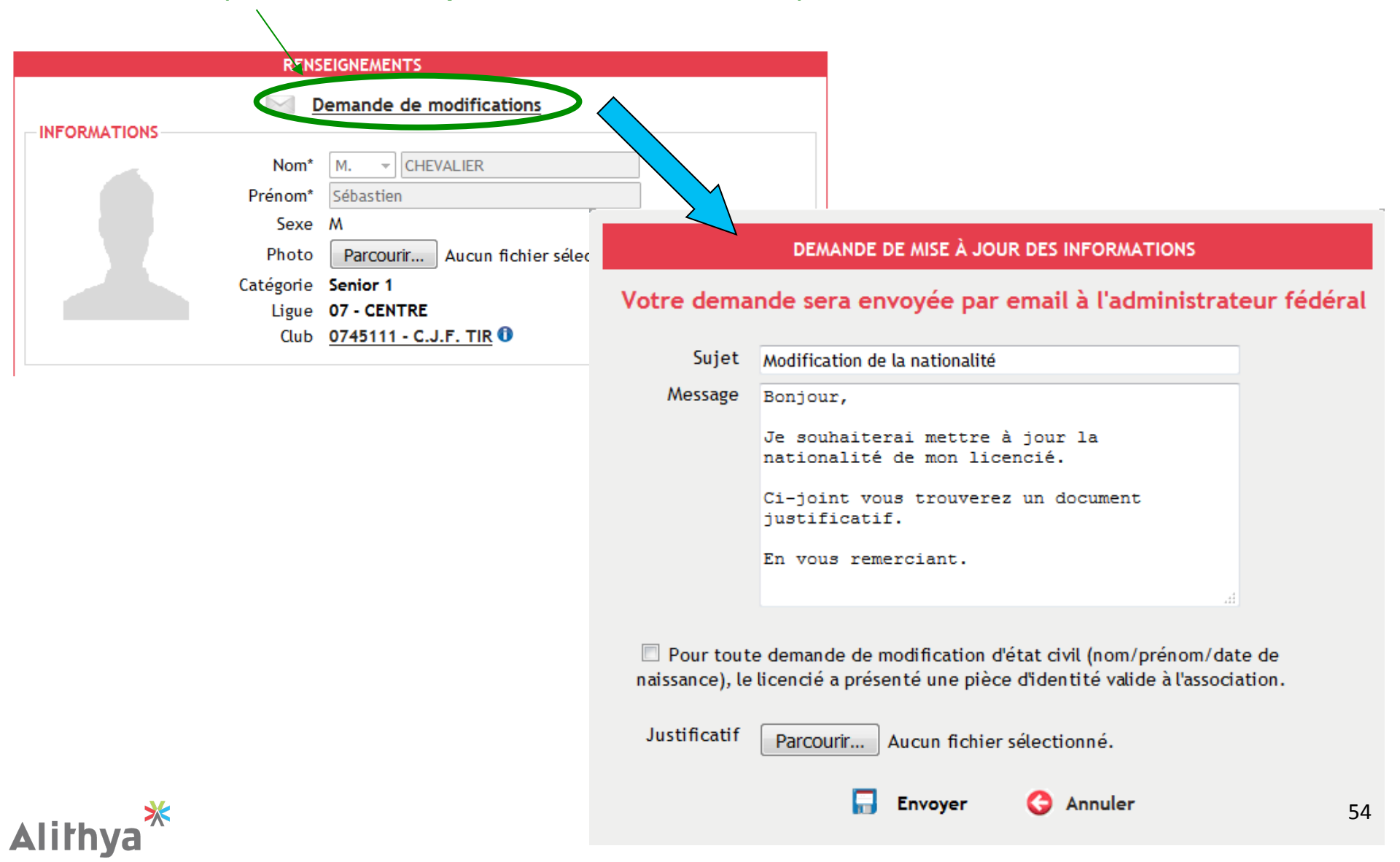

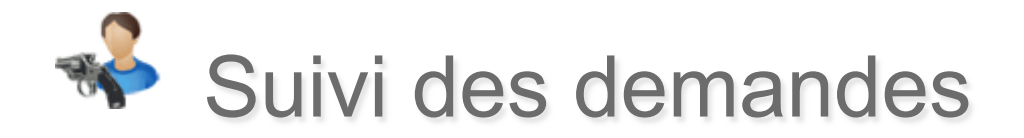

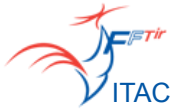

#### Licence N° 03420581 - M-Reza SHOJAEI

#### S EN ATTENTE DE PAIEMENT À LA FFTIR S Consulter sa licence (ou souscrire aux services annexes à la licence)

| RENSEIGNEMENTS                                                                                                    |                                                                                                    |
|----------------------------------------------------------------------------------------------------|----------------------------------------------------------------------------------------------------|
| Demande de modifications                                                                                                    | L Télécharger l'attestation provisoire de licence pour la saison 2010/2011                               |
| INFORMATIONS Nom* M. V SHOJAEI Prénom* M-Reza Sexe M Photo Photo Catégorie Seniors 1 Ligue 14 - NORMANDIE Cub 1414117 PAYEUX TIP CLUP | Date d'origine connue : 25/11/2008 Dernière année de souscription : 2010/2011  The souscrites  DUPLICATA |
|                                                                                                    | - SUIVI DES DEMANDES                                                                                     |
| Mot de passe 888355944                                                                                                    | <ul> <li>Non traité</li> <li>En cours</li> <li>Traité</li> <li>Archives</li> </ul>                       |
|                                                                                                    | TICKET • AUTEUR • OBJET • ETAT • DEMANDE •                                                               |
| Lieu de naissance                                                                                                    | 0000019330 Louis Georges EYMANN Prénoms 🎣 13/06/2016                                                     |
| Aide à la saisie : code postal de la ville de naissance                                                                               | 0000019297 Louis Georges EYMANN Prénoms 🎣 11/06/2016                                                     |
|                                                                                                    |                                                                                                    |

Section de suivi des demandes sur la fiche du licencié concerné

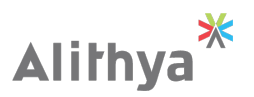

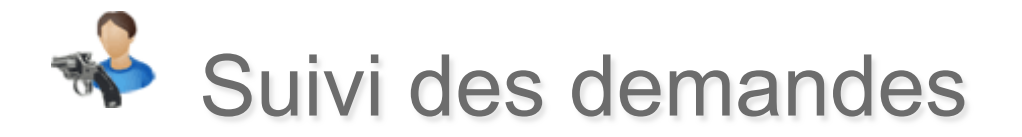

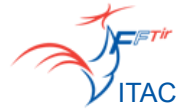

L'historique de toutes les demandes est accessible dans la rubrique Licence sur la page **Suivi des demandes**.

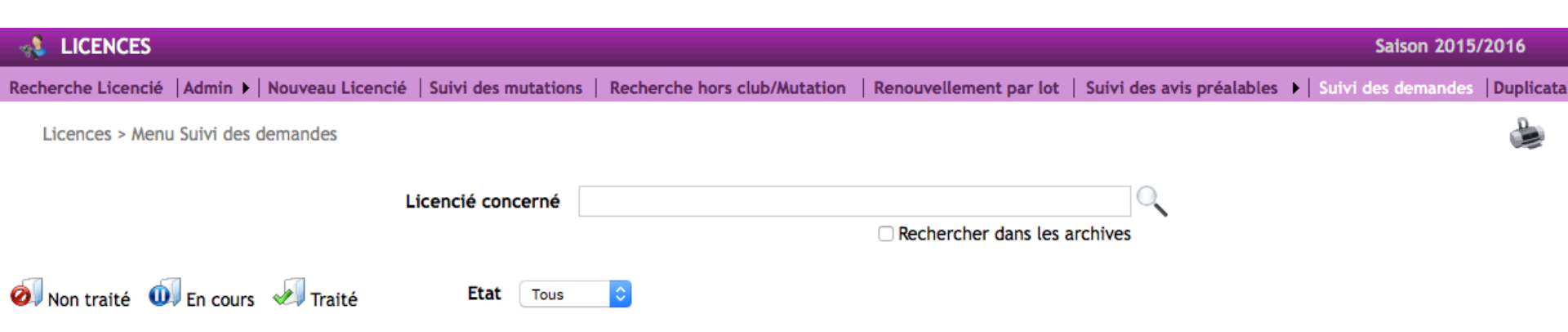

Nombre de lignes retournées : 37

| N° TICKET 👻 | AUTEUR 🗸                            | LICENCIÉ CONCERNÉ 🚽             | OBJET 👻                  | JUSTIFICATIF | ETAT 👻 | DATE DE DEMANDE 🗣 | DATE DE TRAITEMENT 👻 |
|-------------|-------------------------------------|---------------------------------|--------------------------|--------------|--------|-------------------|----------------------|
| 0000019506  | 02573211 - Alain MARMOITON          | 00551603 - Bernard BOCCOZ       | Décès de M. BOCCOZ       |              | J.     | 28/07/2016        | 28/07/2016           |
| 0000019505  | 02777777 - Joseph PICARD            | 82450292 - Matthieu DEWAELE     | dewaele                  |              | - J    | 28/07/2016        | 28/07/2016           |
| 0000019504  | 01033544 - Josiane FERRARIO         | 82611200 - Frederic LAGABRIELLE | erreur                   |              | J.     | 27/07/2016        | 27/07/2016           |
| 0000019503  | 03425908 - Sébastien RAO            | 00786201 - Jean-Pierre JEHEL    | Modification Prénom      |              | - J    | 27/07/2016        | 27/07/2016           |
| 0000019502  | 01011030 - Francis JORE             | 01011030 - Francis JORE         | photo                    | Ø            | J.     | 27/07/2016        | 27/07/2016           |
| 0000019501  | 00277700 - Claude CUNIN             | 82584361 - Caroline RIBAS       | Modification NOM MARITAL |              | - J    | 27/07/2016        | 27/07/2016           |
| 0000019500  | 02885958 - Dominique LE<br>MEILLEUR | 03313599 - Alain BRET           | personne decedé          |              | J.     | 26/07/2016        | 26/07/2016           |

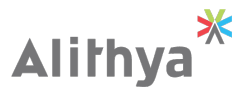

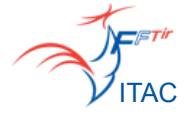

## ACTE 7 : Mutations

- Procédure
- Mise en œuvre
- Suivi des mutations

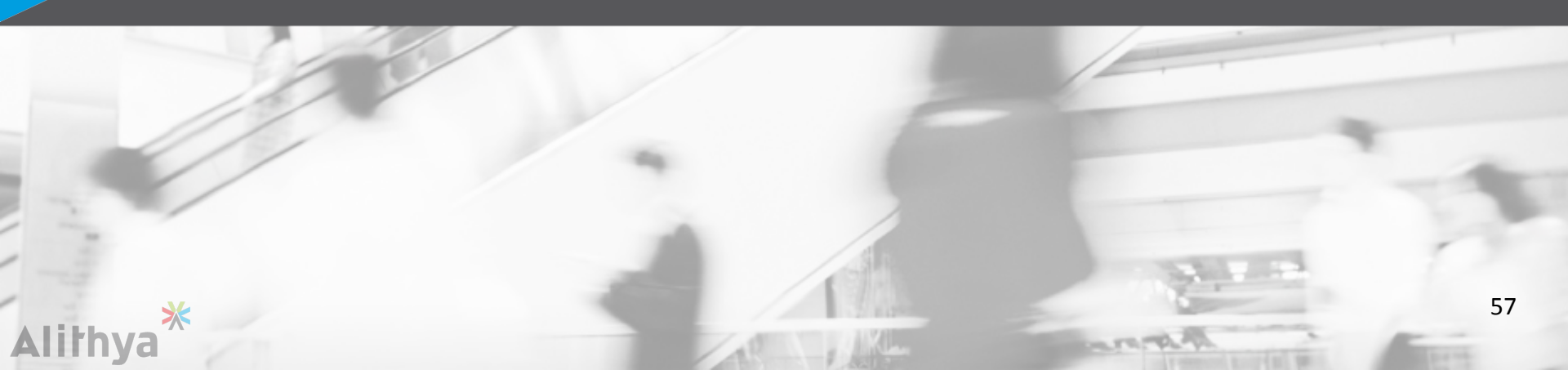

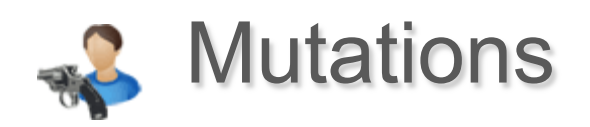

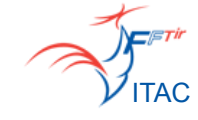

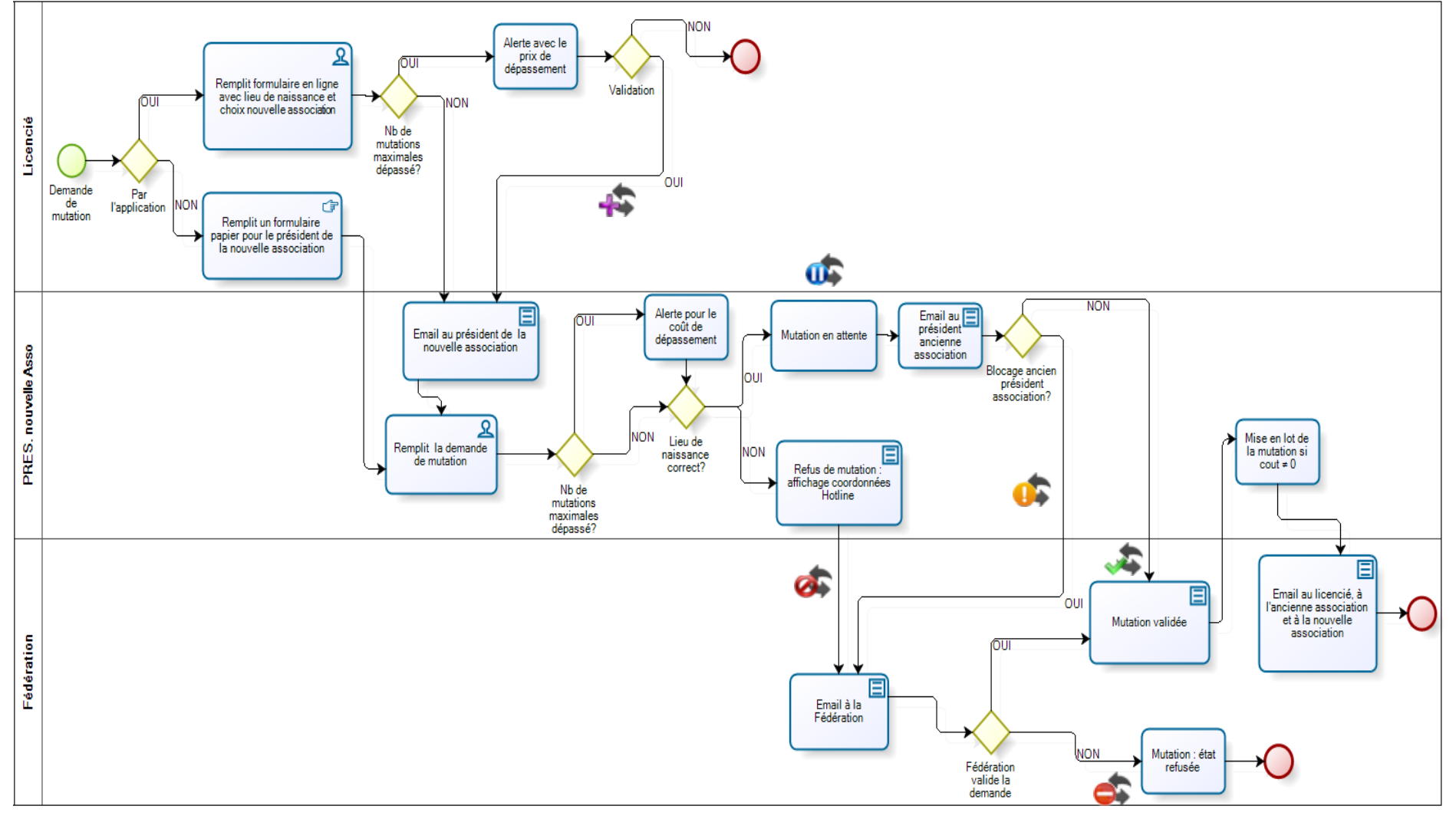

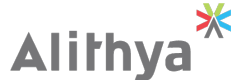

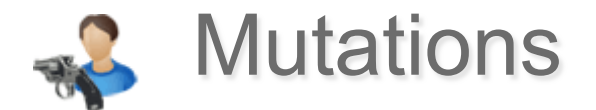

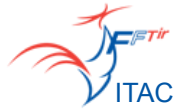

La demande de mutation est accessible depuis la page **Recherche hors association**. La recherche se fait par N°Licence ou nom, prénom et année de

| naissance.          |                                                                                                    |                     |                      |                |                   |                 |                             |                  |
|---------------------|----------------------------------------------------------------------------------------------------|---------------------|----------------------|----------------|-------------------|-----------------|-----------------------------|------------------|
|                     | N° de Licence                                                                                                    | Nom                 | Prénor               | n A            | nnée de naissance |                 |                             |                  |
|                     |                                                                                                    | RÉSUI               | LTAT DE RECH         | IERCHE         |                   |                 |                             |                  |
| État de la licenc   | е ——                                                                                                    |                     | COURS DE             | VALIDITÉ       | >                 |                 |                             |                  |
|                     | 0                                                                                                    | Ν                   | °Licence 📃           | )712547        |                   |                 |                             |                  |
|                     | 1-0                                                                                                    |                     | Nom DL               | MERY           |                   |                 |                             |                  |
|                     | 1301                                                                                                    |                     | Prénom <b>Gi</b>     | les            |                   |                 |                             |                  |
|                     | at the party of the party of th |                     | Sexe M               |                |                   |                 |                             |                  |
|                     | 1 Colle                                                                                                    | Catég               | orie d'âge <b>Se</b> | niors 2        |                   |                 |                             |                  |
|                     |                                                                                                    | Association d'appa  | rtenance 07          | 45111 - CERCL  | E JULES FERRY     | TIR             |                             |                  |
|                     |                                                                                                    | Ligue d'appa        | rtenance 07          | - CENTRE       |                   |                 |                             |                  |
|                     | E Fi                                                                                                    | aire une demande de | e mutation au        | nom du licenci | ié                | DEMA            | NDE DE MUTATION             |                  |
|                     |                                                                                                    |                     |                      |                | -                 | Licenc          | e N° 00332905 - Gilles DUME | IRY              |
| l ance le proces    |                                                                                                    |                     |                      |                | Ancien            | ne association  | 0745111 - CERCLE JULES FER  | RRY TIR          |
| de mutation         |                                                                                                    |                     |                      |                | Code club nouve   | lle association |                             |                  |
| de mutation         |                                                                                                    |                     |                      |                | Date              | e de naissance  | (AAAA\MM\LL)                |                  |
|                     |                                                                                                    |                     |                      |                |                   | Observations    |                             |                  |
| lithya <sup>*</sup> |                                                                                                    |                     |                      |                |                   |                 | Enregistrer 🔇 Annul         | <sub>er</sub> 59 |

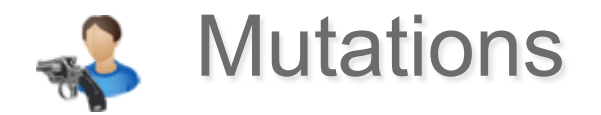

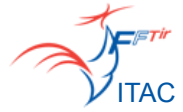

Une demande de mutation doit être à l'origine d'une demande écrite du licencié.

|                          | DEMANDE DE MUTATION                                   |  |
|--------------------------|-------------------------------------------------------|--|
|                          | Licence N° 045254 Gilles DUMERY                       |  |
|                          | Ancienne association 0745111 - CERCLE JULES FERRY TIR |  |
| La date de naissance est | Code club nouvelle association                        |  |
| une information connue   | Date de naissance (JJ/MM/AAAA)                        |  |
| au licencie uniquement.  | Observations                                          |  |
|                          |                                                       |  |
|                          | 🔚 Enregistrer 🔇 Annuler                               |  |

L'ancienne association dispose d'un délai de **1 jour** pour bloquer la mutation. Au terme de ce délai, la mutation est effective.

En cas de blocage d'une mutation par l'ancienne association, la demande de mutation passera dans un mode conflictuel, dont seul l'administrateur fédéral aura la possibilité de prononcer ou non la mutation.

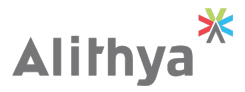

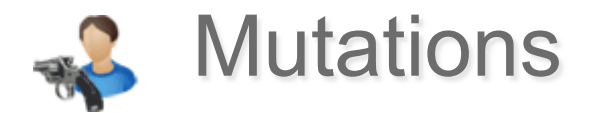

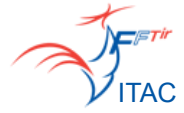

# L'historique des mutations est accessible dans la rubrique Licences sur la page **Suivi des mutations.**

| 🔩 LICE                       | NCES                                         |                                          |                          |             |                                    |                              |                              | Saison 2010/2011   |    |
|------------------------------|----------------------------------------------|------------------------------------------|--------------------------|-------------|------------------------------------|------------------------------|------------------------------|--------------------|----|
| Recherch                     | e Licencié                                   | Nouveau Lice                             | encié 🤇 Suivi            | des mutatio | ons Recherche hors club/Mu         | tation Renouvellement par    | lot   Suivi des demandes     | Demandes duplicat  | ta |
| Licence                      | es > Menu Sui                                | ivi des mutations                        | 5                        |             |                                    |                              |                              | 4                  |    |
|                              |                                              |                                          | Etat                     |             | Licencié concerné                  |                              |                              |                    |    |
|                              |                                              |                                          | En atte                  | nte         | *                                  |                              |                              |                    |    |
|                              |                                              |                                          |                          |             |                                    | Rechercher dans              | les archives                 |                    |    |
| Emise<br>En cor<br>Nombre de | thit 🛷 En a<br>nflit 🛷 Effe<br>lignes retour | attente 🧼 Da<br>ective 🖨 Re<br>mées : 26 | te de naissance<br>fusée | incorrecte  | Ancienne a                         | ssociation                   | Nouvelle asso                | ciation            |    |
| SAISON 👻                     | DEM. LICI                                    | • DEM. CLUB •                            | VALIDATION               | ETAT 👻      | LICENCIÉ 🚽                         | ANCIENNE ASCOCIATION +       |                              | N° DE LOT 👻 COÛT   | Γ. |
| 2010/2011                    |                                              | 13/12/2010                               | 21/01/2011               | \$          | 03055169 - Xavier CLUYSEN          | 0745111 - C.J.F. TIR         | 0471193 - STE TIR. MACONNAIS | 0471193-00022 0,00 | )€ |
| 2010/2011                    |                                              | 03/12/2010                               | 21/01/2011               | *           | 02418528 - Jean-Pierre MAUDET      | 1369017 - B.T.C. LYONNAIS    | 0745111 - C.J.F. TIR         | 0,00               | )€ |
| 2010/2011                    |                                              | 20/11/2010                               | 21/01/2011               | *           | 03280609 - Eric BLONDELLE          | 0728065 - AMICALE DE LUCE    | 0745111 - C.J.F. TIR         | 0,00               | )€ |
| 2010/2011                    |                                              | 12/11/2010                               | 21/01/2011               | *           | 03252985 - Frédéric HURET          | 0745274 - SMOC ST-JEAN BRAYE | 0745111 - C.J.F. TIR         | 0,00               | )€ |
| 2010/2011                    |                                              | 09/11/2010                               | 21/01/2011               | *           | 02711799 - Jacky<br>DELATRONCHETTE | 0745111 - C.J.F. TIR         | 2723188 - S.T.S. GUERET      | 0,00               | )€ |

La recherche par défaut est sur les 15 derniers jours. La recherche dans les archives permet d'avoir toutes les mutations.

Les mutations sont également visibles sur la fiche du licencié

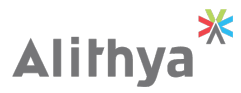

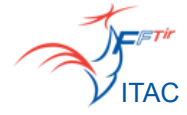

# ACTE 8 : Avis préalables

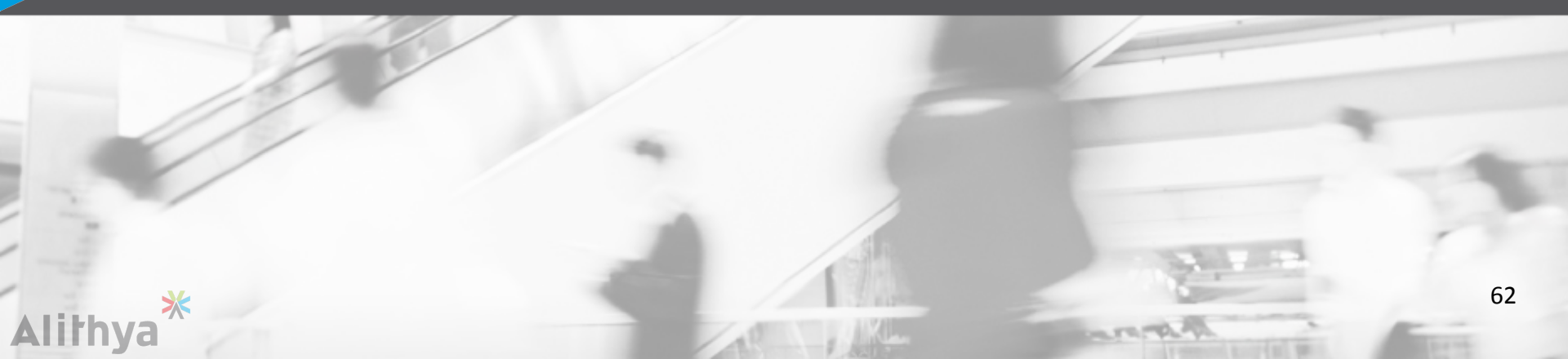

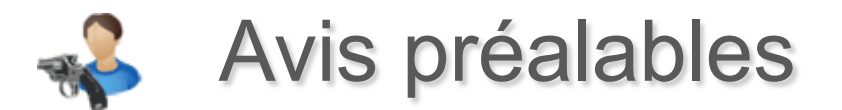

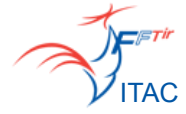

Se reporter à la notice sur les avis préalables.

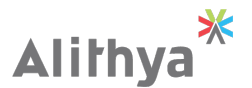

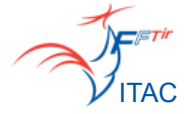

## ACTE 9 : Installations de Tir

- Stands de Tir
- Installations
- Pas de tirs
- Suivi des demandes de modification

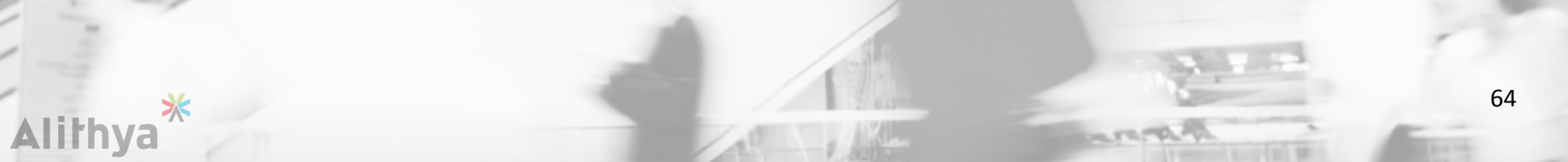

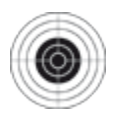

## Stands de Tir

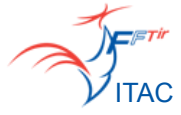

|                                                            | C Stands de T                                        | ïr                              |
|------------------------------------------------------------|------------------------------------------------------|---------------------------------|
| Stands de Tir > Menu                                       | u Stands de Tir                                      |                                 |
| luméro de l'entité                                         | Code postal Ville                                    | Nom ou libellé court<br>amicale |
|                                                            |                                                      |                                 |
| ombre de stands trouv                                      | és : 3                                               |                                 |
| lombre de stands trouv<br>NUMÉRO                           | és : 3<br>ST/                                        | AND                             |
| lombre de stands trouv<br>NUMÉRO<br>072832001              | és : 3<br>STAND DE AMICALE DE                        | CHUISNES                        |
| lombre de stands trouv<br>NUMÉRO<br>072832001<br>072806502 | és : 3<br>STAND DE AMICALE DE<br>STAND DE AMICALE DE | CHUISNES<br>LUCE 25/50 M        |

La recherche des stands peut se faire par numéro de l'entité, par code postal, par ville ou par nom / libellé court du stand.

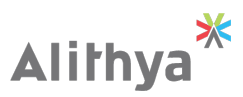

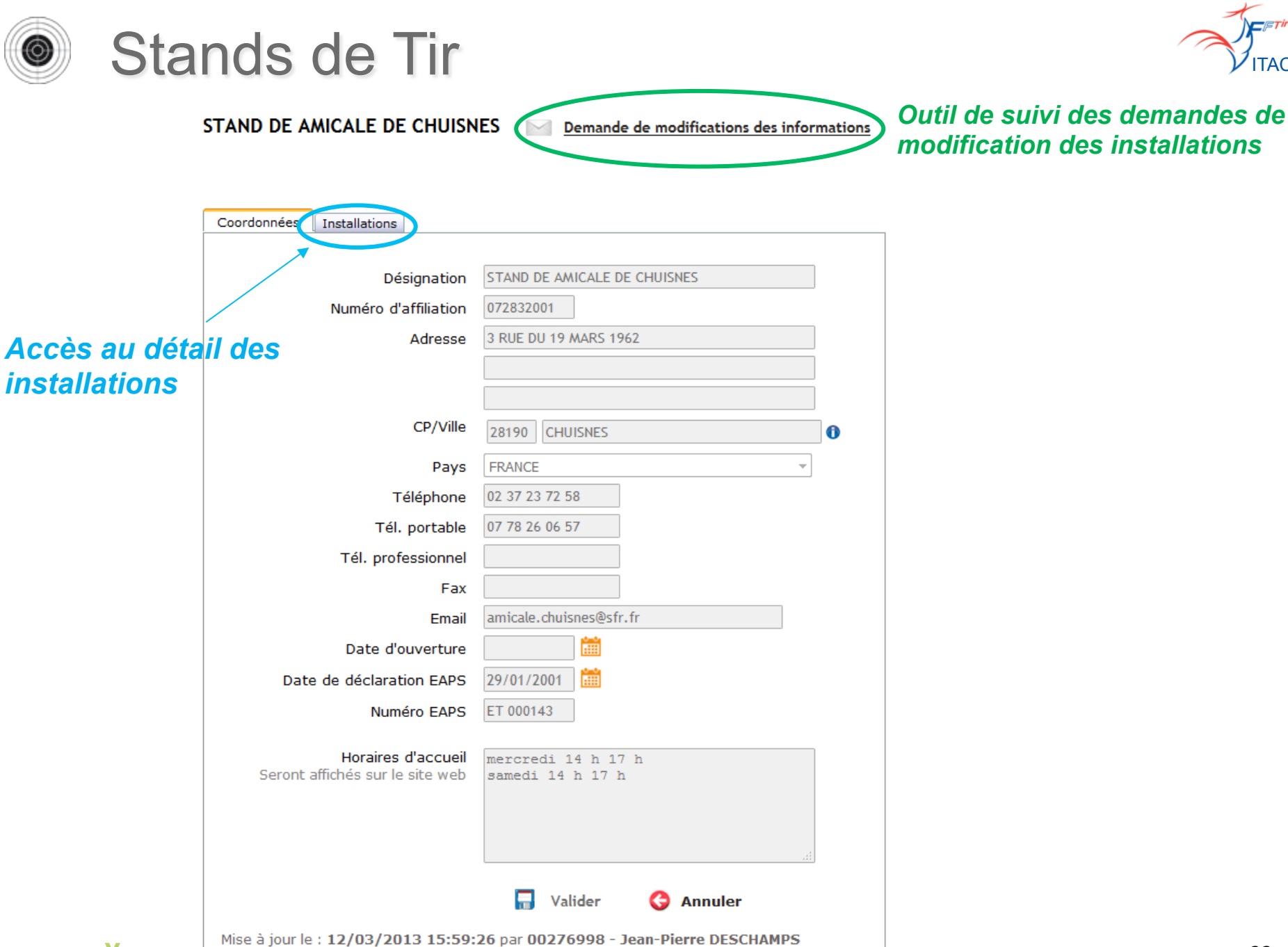

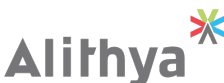

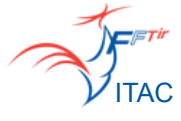

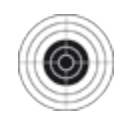

## Installations de Tir

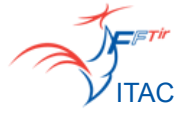

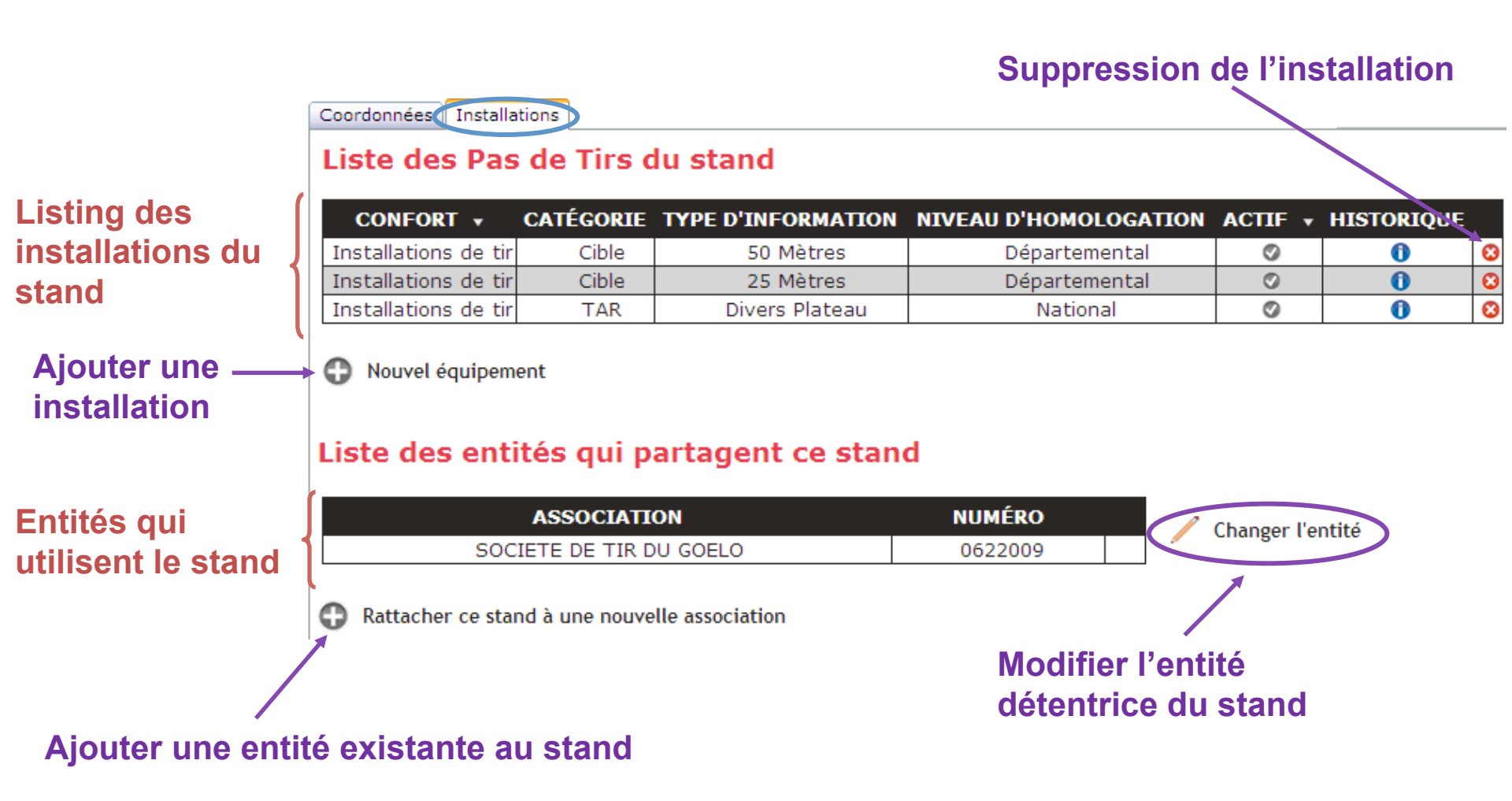

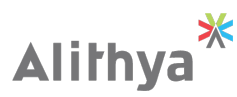

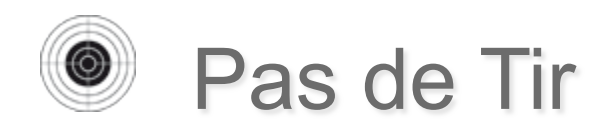

**C**E**T**ir ITAC

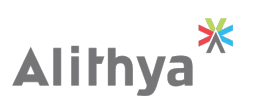

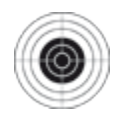

# Suivi des demandes de modifications

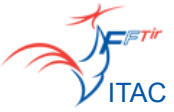

|                  | Stands de Tir           |                       | Suivi des demandes                       |                    |                 |                                                                                                    |
|------------------|-------------------------|-----------------------|------------------------------------------|--------------------|-----------------|----------------------------------------------------------------------------------------------------|
| Stands de Tir >  | Menu Suivi des demando  | es (stands)           |                                          |                    |                 | di seconda di seconda |
|                  | 1                       | Stand stand de luce   |                                          |                    |                 |                                                                                                    |
|                  |                         |                       | 🗷 Reche                                  | rcher dans les arc | hives           |                                                                                                    |
| Non traité ወ     | En cours 🕢 Traité       | Etat Tou              | IS 🔻                                     |                    |                 |                                                                                                    |
| bro do lignos ro | tournées : 2            |                       |                                          |                    |                 |                                                                                                    |
|                  |                         | STAND 🗸               | OBJET 🗸 JUST                             |                    | DATE DE DEMANDE | DATE DE TRAITEMEN                                                                                                    |
| 00000374         | - Gilles DUMERY         | STAND DE LUCE 10M     | Numéro de téléphone                      | Ø                  | 29/06/2016      |                                                                                                    |
| 00000009         | - Eric BEAUVAIS         | STAND DE LUCE 10M     | Stand mzlelannoy                         | <b></b>            | 31/08/2010      | 01/09/2010                                                                                                    |
|                  |                         |                       | Au cl                                    | ic d'une d         | lemande, on     |                                                                                                    |
|                  |                         |                       | accèo                                    | le à son d         | létail          |                                                                                                    |
|                  |                         | CONSULTATION DE LA I  | DEMANDE N° 000000009                     |                    |                 |                                                                                                    |
|                  | Date de la<br>Date de t | a demande 31/08/2010  | Auteur Eric BEAUVAIS                     |                    |                 |                                                                                                    |
|                  | Date de ti              |                       | Stand STARD DE LOGE IC                   | <u>m</u>           |                 |                                                                                                    |
|                  |                         | Etat Traité 👻         |                                          |                    |                 |                                                                                                    |
| Objet<br>Contenu |                         | Objet Stand marcel de | lannoy<br>de renommer ce stand en AMICAL |                    |                 |                                                                                                    |
|                  |                         | 10M                   |                                          |                    |                 |                                                                                                    |
|                  |                         |                       |                                          |                    |                 |                                                                                                    |
|                  |                         | Valider 🛛 🌀 Annule    | er i i i i i i i i i i i i i i i i i i i |                    |                 |                                                                                                    |

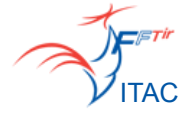

## ACTE 10 : Etats, Requêteur & Statistiques

- Documents téléchargeables
- Etats

Alithya

- Requêteur
- Statistiques

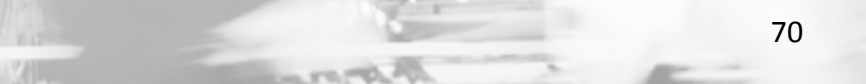

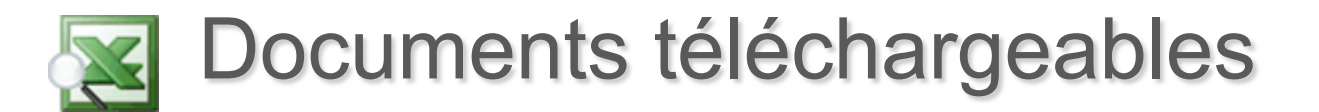

ITAC

La Fédération met à la disposition des entités des documents en téléchargement, tels que :

- Formulaire de demande d'une nouvelle adhésion
- Formulaire d'autorisation parentale
- Modèle d'autorisation de stage
- L'attestation de décès d'un licencié
- Autorisation de prélèvements

Ces formulaires sont accessibles dans la rubrique Etats, sur la page **Documents Téléchargeables.** 

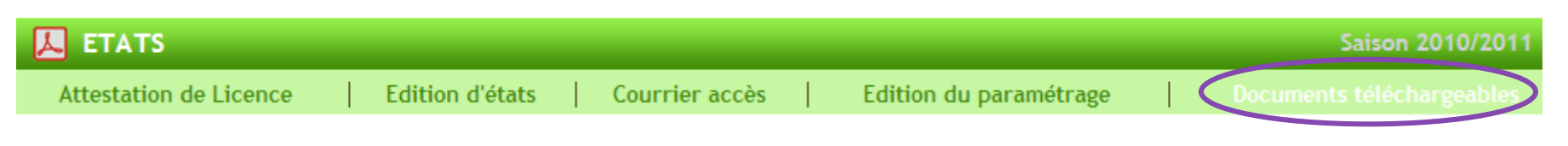

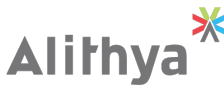

- - -

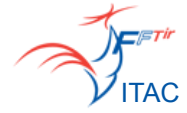

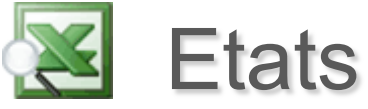

Alithva

Un panel de documents PDF pourront être générés avec l'application en fonction de vos besoins :

Depuis la page Attestation de licence :

- L'attestation de licence d'un ou plusieurs licenciés pour la saison courante

Depuis la page Édition d'états :

- La carte d'identité d'une association
- L'attestation d'affiliation d'une entité
- Le montant des prestations et des cotisations associations
- Une fiche de demande d'adhésion à un club

Depuis la page **Courrier d'accès** :

- Le courrier d'accès pour un membre du bureau

Depuis la page Edition du paramétrage :

- Les droits attribués à un groupe d'accès
- Les catégories d'âge en fonction d'une saison
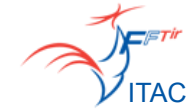

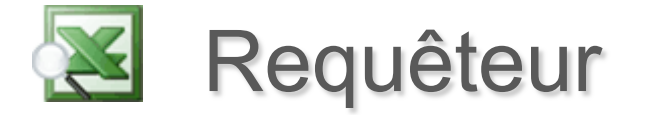

A partir d'un système de recherche évolué et de sélection des informations à exporter vous serez en mesure d'éditer autant de liste de données que nécessaires au format CSV, TXT ou XLS :

- Nombre de licenciés par catégories d'âges, par nationalité
- Listing des licenciés filtrés sur une catégorie, une nationalité
- Licenciés ayant renouvelés leur licence
- Licenciés n'ayant pas renouvelés de licence cette saison
- Licenciés ayant souscrits une carte découverte
- Liste des mutations qui ont été effectuées
- Liste des avis préalables
- Listing des spécialistes (arbitres, formateurs)

Les informations extraites du Requêteur peuvent servir de source de données pour l'utilisation des lettres types.

Les lettres types sont des documents Word formatés pour faire bénéficier des fonctionnalités de publipostage traditionnelles.

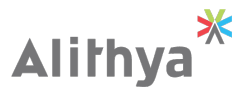

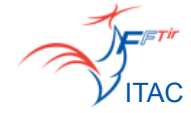

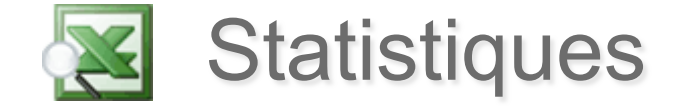

Des statistiques sur les licences sont accessibles dans la rubrique Statistiques, page **Statistiques**.

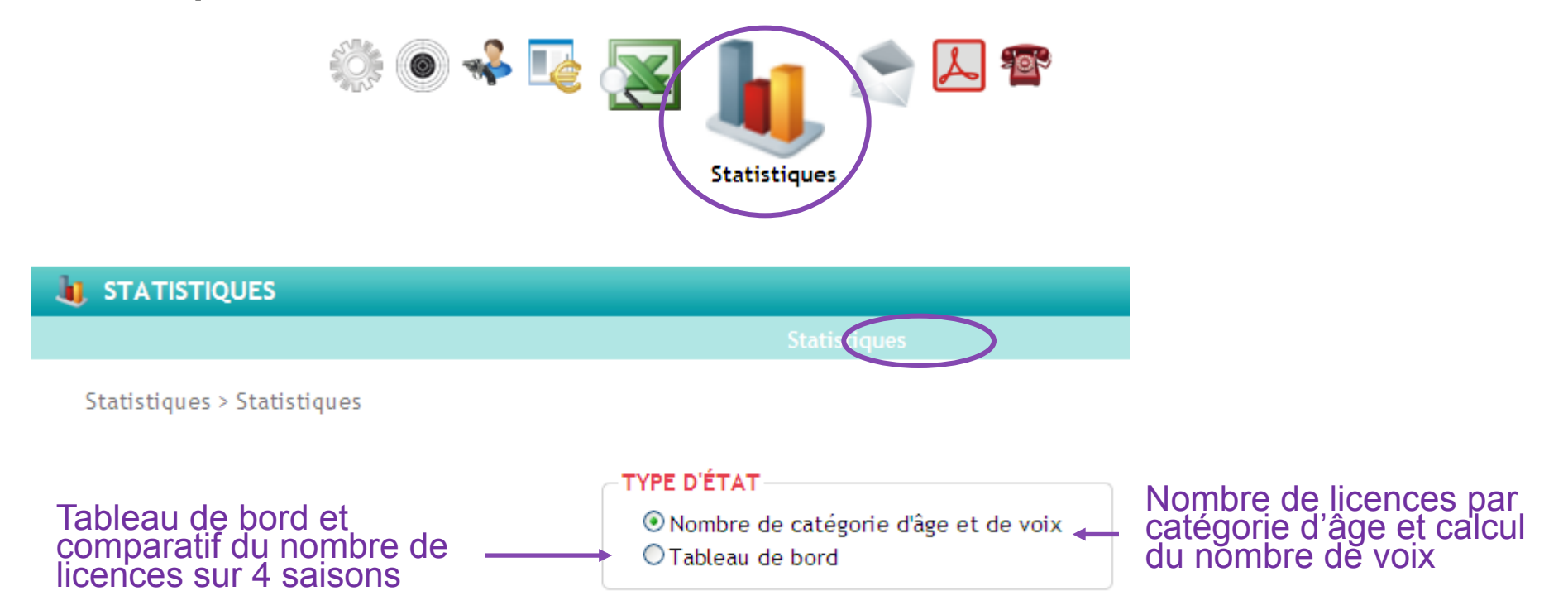

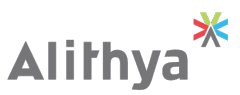

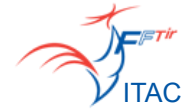

27

2 3 2

4

4

3 2

2

11 11 9

6

3

19

5

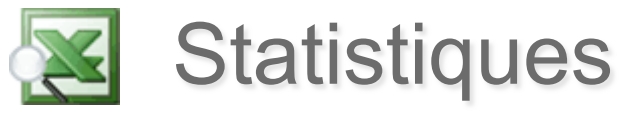

### 🎲 🔘 🦑 900 Tableau de bord : Statistiques

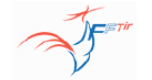

SAISON 2014/2015

#### TABLEAU DE BORD 0745111 - CERCLE JULES FERRY TIR

| Gestion administrative des licenciés    | Mutations                                          |
|-----------------------------------------|----------------------------------------------------|
| Effectif: 434 (56 femmes et 378 hommes) | Entrantes payées dans l'entité : 13                |
| Licences payées : 415                   | Entrantes payées hors entité : 20                  |
| Licences en attente de paiement : 13    | Sortantes payées dans l'entité : 0                 |
| Licences non renouvelées : 87           | Sortantes payées hors entité : 6                   |
| Nouvelles licences : 168                | Mutations en état "attente de validation" : 0      |
| Réactivation : 15                       | Mutations entrantes et licencié non renouvelé : 58 |
| Licenciés blacklistés : 0               |                                                    |
|                                         |                                                    |

| Gestion administrative des entités                                                                                                    | Gestion des demandes                                                                                                    |
|----------------------------------------------------------------------------------------------------|----------------------------------------------------------------------------------------------------|
| Entités actives* : 1<br>Entités radiées dans la saison : 0<br>Entités blacklistées : 0<br>Associations à jour dans leur cotisation* : 1 | Modifications licenciés traitées : 10<br>Modifications licenciés non traitées : 0<br>Modifications stands traitées : 0<br>Modifications entités traitées : 0 |
|                                                                                                    |                                                                                                    |
| Gestion financière                                                                                                    | Gestion des avis préalables                                                                                                    |
|                                                                                                    |                                                                                                    |
| Lots périmés : 0<br>Lots en constitution : 1                                                                                            | Avis préalables validés : 74<br>Avis préalables en conflit : 0                                                                                               |
| Lots périmés : 0<br>Lots en constitution : 1                                                                                            | Avis préalables validés : 74<br>Avis préalables en conflit : 0<br>Autres                                                                                     |
| Lots périmés : 0<br>Lots en constitution : 1<br>Lots complet : 0                                                                        | Avis préalables validés : 74<br>Avis préalables en conflit : 0<br>Autres                                                                                     |

\* Entités actives = toutes les entités confondues (fédération, inter-region, ligue, comité et association) \* Associations à jour dans leur cotisation = uniquement les associations qui ont payé leur cotisation association

Duplicata : 6

| Spécialistes (diplômes valides)         |   | Disciplines pratiquées par les licenciés* |
|-----------------------------------------|---|-------------------------------------------|
| Arbitre                                 | 6 | Compétiteur                               |
| Formateur                               | 7 | Arbalète                                  |
| Médailles                               | 8 | Armes Anciennes                           |
| RCL (Responsable Compétitions Ligue)    | 1 | Carabine                                  |
|                                         |   | Carabine 10M                              |
| RCD (Responsable Competitions Departeme |   | Carabine 50M                              |
| RFL (Responsable Formation Ligue)       | 1 | Carabine 3pos 50M                         |
| REL (Responsable Entraînement Ligue)    | 1 | Carabine 300 mètres                       |
| Tireur Haut-Niveau ISSF                 | 2 | Carabine 3pos 300M                        |
| Collectifs Pistolet ISSF                | 1 | Pistolet                                  |
| Comité Directeur FFTir                  | 2 | Pistolet 10M                              |
| Commissions Nationales                  | 3 | Pistolet 25M                              |
|                                         | 4 | Pistolet 50M                              |
| Commissions Experts Chateauroux-Deois   |   | Tir aux Armes Réglementaires              |
| Personnel FFTir                         | 1 | Tir Sportif de Vitesse                    |
|                                         |   | Tir Sportif de Vitesse handgun            |
|                                         |   | ra operar de raceso hanagan               |

|                    |     | Création |       | Ren | TOTAL |       |     |
|--------------------|-----|----------|-------|-----|-------|-------|-----|
|                    | Α   | J        | Total | Α   | J     | Total |     |
| 0745111 C.J.F. TIR | 146 | 22       | 168   | 229 | 18    | 247   | 415 |

L'outil statistiques avec ses rapports donne une vue en temps réel de votre association

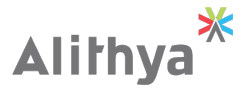

Lots validés : 1

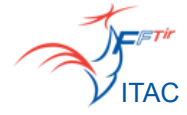

# ACTE 11 : Service d'E-Mailing

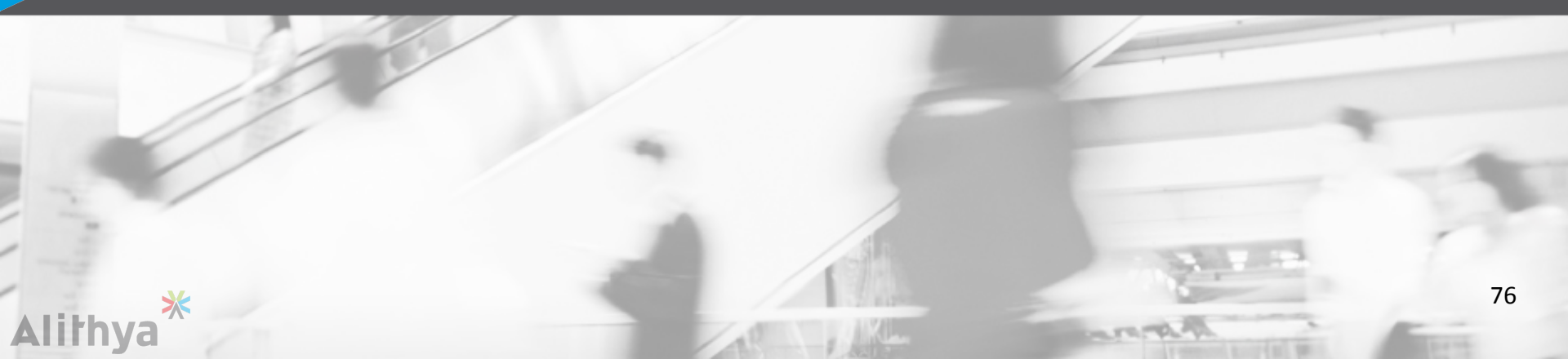

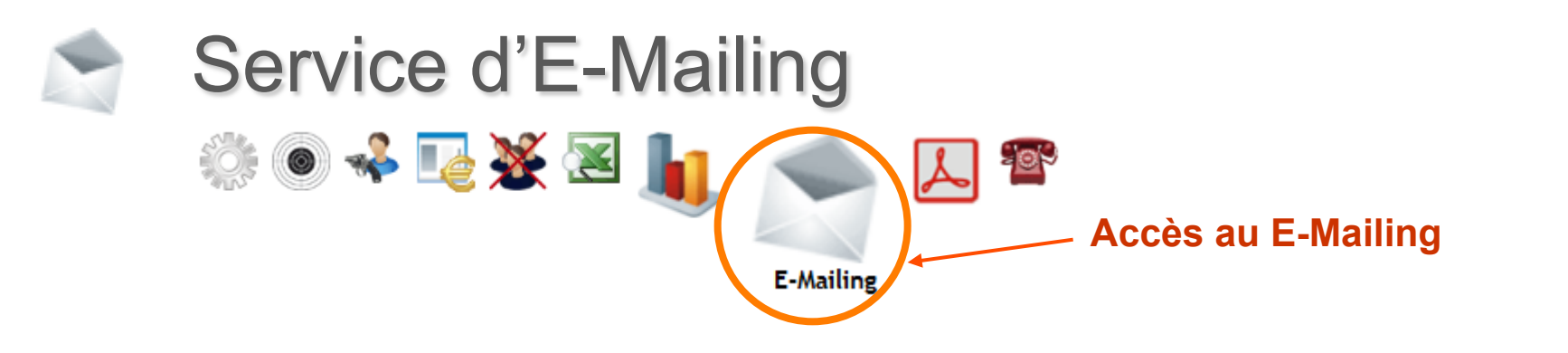

Le service d'E-mailing vous permet d'écrire un courrier, une note ou autre à un grand nombre de destinataires (tous répondants aux mêmes critères de recherche) Par exemple, tous les présidents d'association.

Il existe 4 groupes de destinataires d'E-Mailing possibles :

- Pour le comité directeur => e-mail défini sur la Fiche Licencié du membre
- Pour les spécialistes => e-mail défini sur la Fiche Licencié du spécialiste
- Pour les licenciés => e-mail défini sur la Fiche Licencié
- Pour les entités => e-mail défini dans l'Accès Entités, onglet Coordonnées

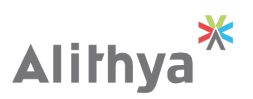

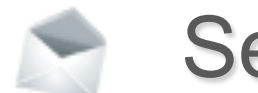

### Service d'E-Mailing

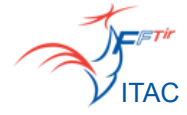

#### Prérequis :

Pour pouvoir traiter correctement l'envoi des mails, il faut dans le paramétrage du navigateur Firefox déclarer le site <u>www.itac.pro</u> comme autorisé

Les fournisseur d'accès renforcent le contrôle des mailings. Il faut déclarer dans les serveurs des messageries cette adresse comme autorisée : **contactsitac@fftir.org** 

| O O O Contenu                                                                                                    |            | Sites autorisé                                                                                          | s – Popups                                                            |
|----------------------------------------------------------------------------------------------------|------------|----------------------------------------------------------------------------------------------------|-----------------------------------------------------------------------|
| Image: Contenu Image: Contenu Image: Conten |            | Vous pouvez indiquer les sites web autoris<br>Saisissez l'adresse exacte du site que vous<br>Autoriser. | és à ouvrir des fenêtres popup.<br>souhaitez autoriser et cliquez sur |
| ☑ Bloquer les fenêtres popup                                                                                                    | Exceptions | Adresse du site web :                                                                                   |                                                                       |
| ☑ Charger les images automatiquement                                                                                                    | Exceptions |                                                                                                    | Autoriser                                                             |
| Actives Invescript                                                                                                    | Avancá     | Site                                                                                                    | État                                                                  |
| Active Javascript                                                                                                    | Avance     | www.itac.pro                                                                                            | Autoriser                                                             |
| Polices et couleurs                                                                                                    |            |                                                                                                    |                                                                       |
| Police par défaut : Times                                                                                                    | \$ Avancé  |                                                                                                    |                                                                       |
|                                                                                                    | Couleurs   |                                                                                                    |                                                                       |
| Langues                                                                                                    |            |                                                                                                    |                                                                       |
| Choix de la langue préférée pour l'affichage des pages                                                                                                    | Choisir    | Supprimer le site Supprimer t                                                                           | ous les sites                                                         |
| 2                                                                                                    |            |                                                                                                    |                                                                       |

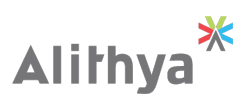

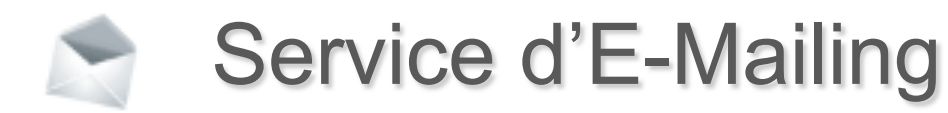

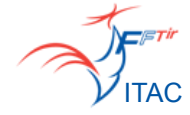

#### Ensuite préparation du texte de votre message et relecture pour correction :

|                   | Envoi d'un e-mailing                                                                                                    |                   | Archive             |                          |               |
|-------------------|----------------------------------------------------------------------------------------------------|-------------------|---------------------|--------------------------|---------------|
| E-Mailing > Etape | 1/4 : Message                                                                                                    |                   |                     |                          |               |
|                   | Image: Constraint of the state of the state of the st | ETAPE<br>PIÈCE JO | )<br>4/4 :<br>DINTE |                          |               |
| Objet             | Vive le tir                                                                                                    |                   |                     |                          |               |
|                   | ⑦ ℃ i B I U abe X <sub>2</sub> X <sup>2</sup> i I T T · Y i Ø · Y i Ø i Font default                                                                                                    | i cina data       |                     |                          |               |
|                   | [부 부] : 테르 홈 홈 홈 홈 : : : : : : : : : : : : : : :                                                                                                    | E-Mailing > E     | tape 2/4 : Pré      | visualisation            |               |
|                   |                                                                                                    |                   |                     |                          |               |
|                   |                                                                                                    |                   |                     |                          |               |
| Message           |                                                                                                    |                   |                     | MESSAGE                  | PRÉVISUALISAT |
|                   |                                                                                                    |                   |                     |                          |               |
|                   |                                                                                                    |                   |                     |                          |               |
|                   |                                                                                                    |                   | Objet               | Vive le tir              |               |
|                   | Suivant                                                                                                    |                   | Message             |                          |               |
|                   |                                                                                                    |                   | C'est bientôt       | la nouvelle saison sport | tive !!       |
|                   |                                                                                                    |                   | Précédent           | Suivant                  |               |
|                   |                                                                                                    |                   |                     |                          |               |
| 34                |                                                                                                    |                   |                     |                          |               |

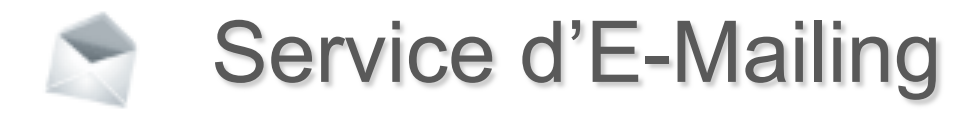

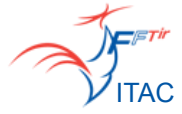

#### Choix des destinataires :

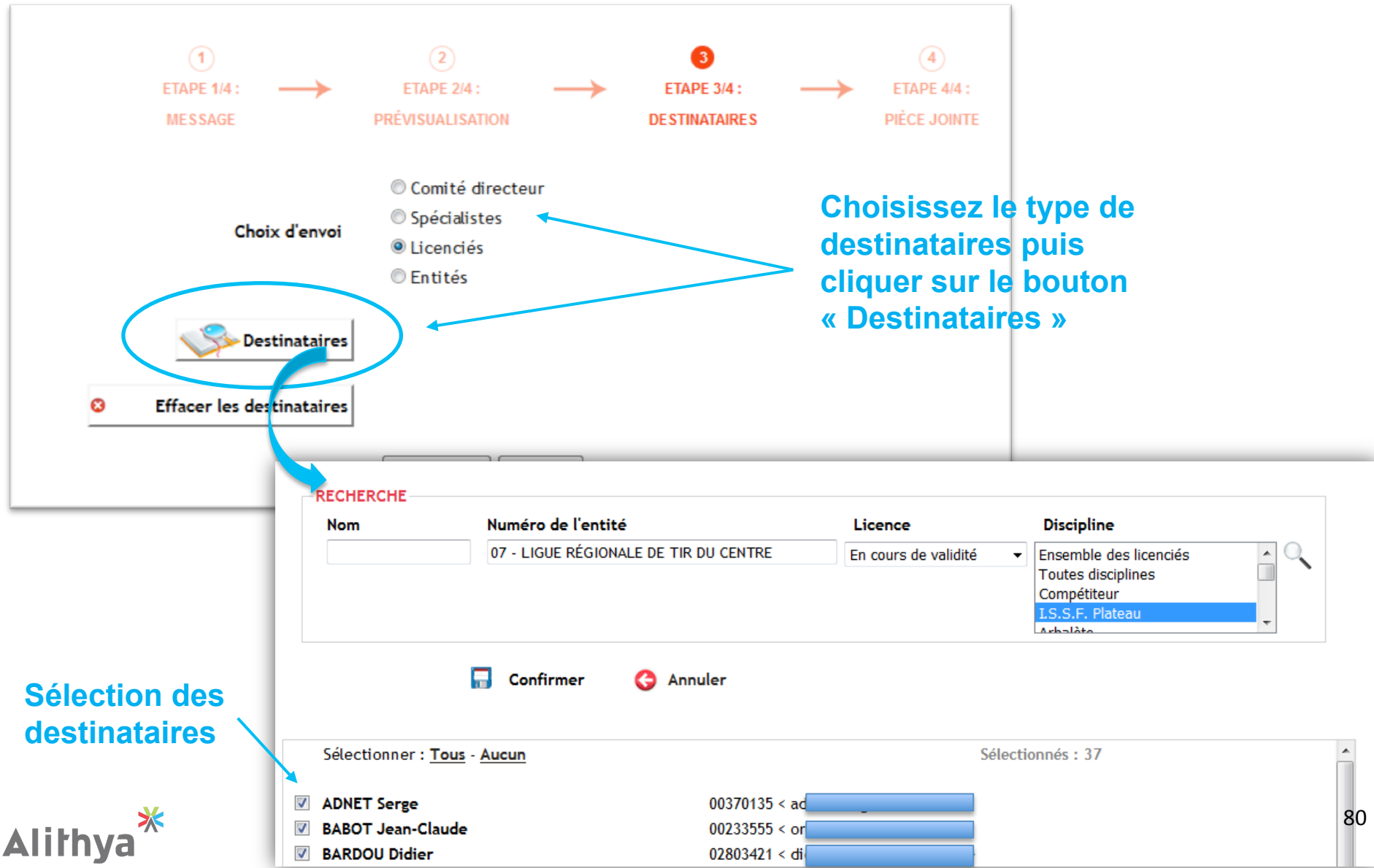

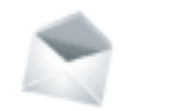

## Service d'E-Mailing

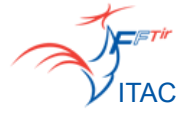

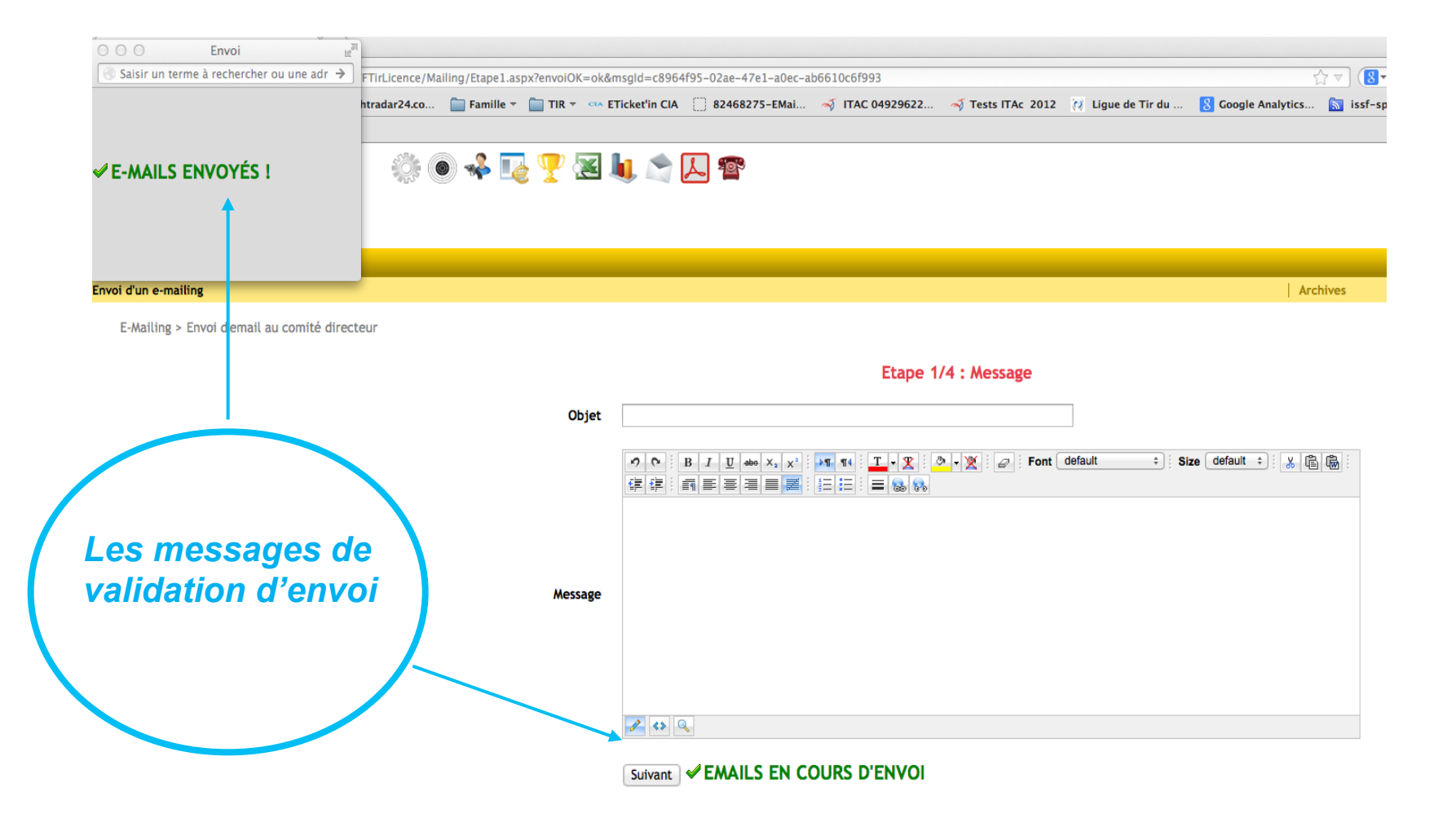

L'affichage des deux messages confirme l'envoi des emails.

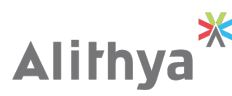

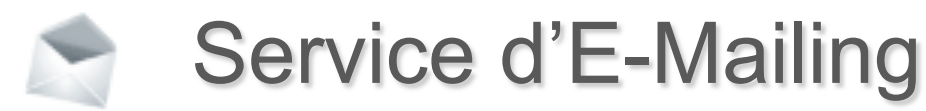

ITAC

Vous pouvez consulter les mails que vous avez envoyés depuis la page Archives :

| E-MAILING                          |                      |           |       | Saison 2015/2016 |
|------------------------------------|----------------------|-----------|-------|------------------|
|                                    | Envoi d'un e-mailing |           |       | Archives         |
| E-Mailing > Archives des E-Mailing |                      |           |       |                  |
|                                    | RECHERCHE            |           |       |                  |
|                                    | Contenant le texte   |           |       |                  |
|                                    | Envoyé entre le      | iii et le | iii 🔍 |                  |

Nombre de lignes retournées : 313

1 2 3 4 5 6 7

| DATE 🗸              | AUTEUR 🗸                 | TYPE 👻           | OBJET 👻                                                                                  | PIÈCE JOINTE |
|---------------------|--------------------------|------------------|------------------------------------------------------------------------------------------|--------------|
| 07/06/2016 15:41:01 | 00332905 - DUMERY Gilles | Licenciés        | Appel aux tireurs et bénévoles de l'association                                          |              |
| 02/06/2016 15:51:10 | 00332905 - DUMERY Gilles | Comité Directeur | Information Comité Directeur Ligue                                                       |              |
| 02/06/2016 15:49:09 | 00332905 - DUMERY Gilles | Spécialistes     | Message aux formateurs : Annultation WK Chabris                                          |              |
| 02/06/2016 15:47:54 | 00332905 - DUMERY Gilles | Spécialistes     | Informations aux spécialistes annultation Chabris                                        |              |
| 02/06/2016 15:44:22 | 00332905 - DUMERY Gilles | Licenciés        | Messages aux compétiteurs                                                                |              |
| 02/06/2016 15:42:11 | 00332905 - DUMERY Gilles | Comité Directeur | Message aux associations : Alerte inondation - annulation Chabris                        |              |
| 31/05/2016 14:36:02 | 00332905 - DUMERY Gilles | Licenciés        | Message Alerte météo CJFTir                                                              |              |
| 30/05/2016 09:55:18 | 00332905 - DUMERY Gilles | Comité Directeur | Aux comités départemenatux : Mérite Fédéraux 2016                                        | 人            |
| 23/05/2016 10:56:04 | 00332905 - DUMERY Gilles | Comité Directeur | Appel à candidature championnat du Monde de Tir sportif de vitesse Handgun à Châteauroux | 1            |

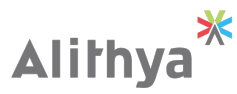